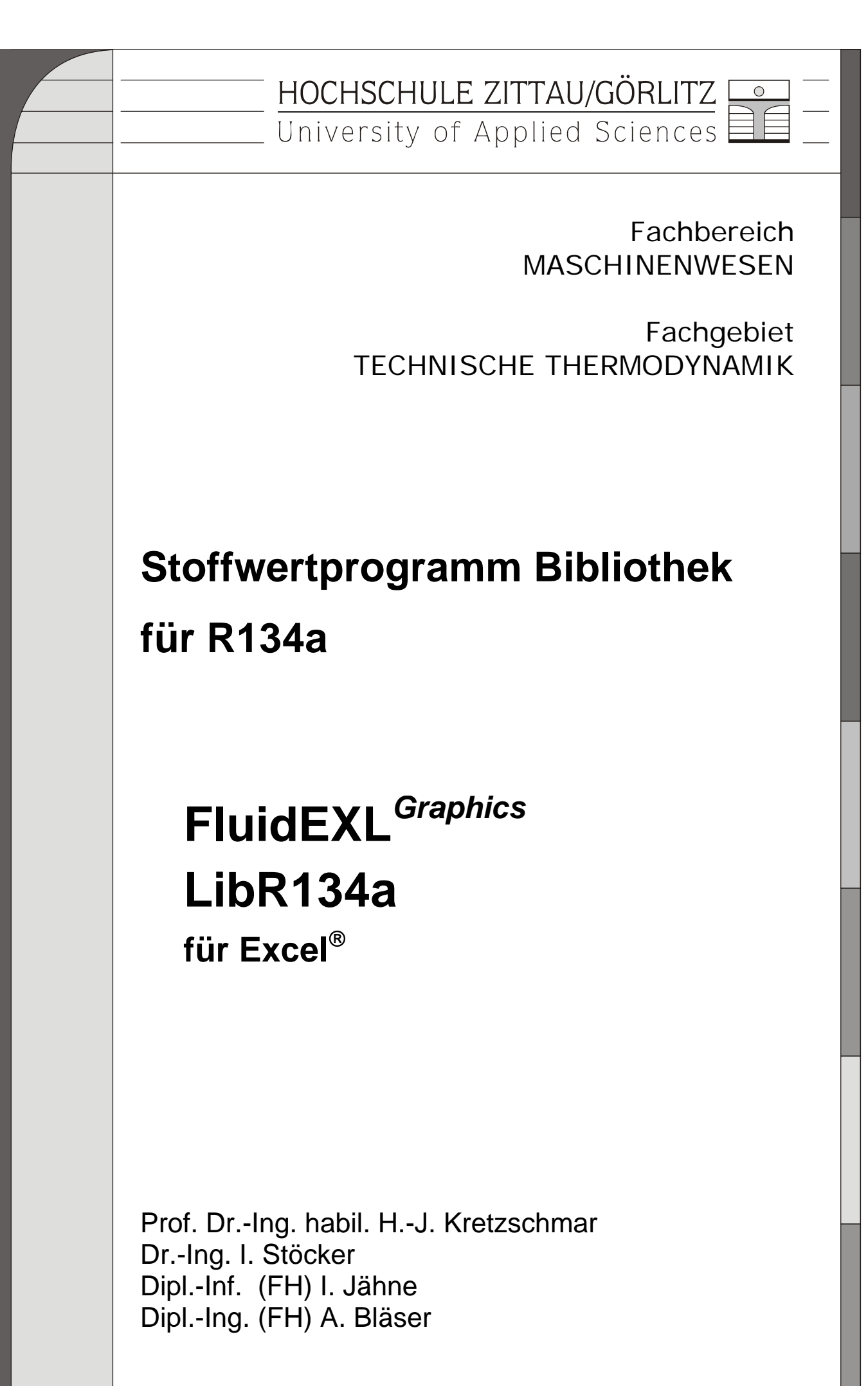

Stoffwertprogrammbibliothek für R134a Graphics FluidEXL LibR134a

## Inhalt

- 0. Lieferumfang
- 1. Stoffwertfunktionen der Bibliothek "R134a LibR134a"
- 2. Nutzung von FluidEXL<sup>Graphics</sup> in Excel<sup>®</sup>
  - 2.1 Installation von FluidEXLGraphics
  - 2.2 Beispiel: Berechnung von h = f(p,t,x)
  - 2.3 De-Installation von FluidEXLGraphics
- 3. Programmdokumentation
- 4. Property Libraries for Calculating Heat Cycles, Boilers, Turbines, and Refrigerators
- 5. Literaturverzeichnis
- 6. Referenzliste

 Hochschule Zittau/Görlitz - University of Applied Sciences Fachbereich Maschinenwesen Fachgebiet Technische Thermodynamik Prof. Dr.-Ing. habil. H.-J. Kretzschmar Dr.-Ing. I. Stöcker Tel.: 03583-61-1846 oder -1881 Fax: 03583-61-1846 E-mail: hj.kretzschmar@hs-zigr.de Internet: www.thermodynamik-zittau

# 0. Lieferumfang

## CD "FluidEXL<sup>Graphics</sup> mit LibR134a für Excel<sup>®</sup>" mit den Dateien:

| FluidEXL_Graphics_Setup.exe  | - Selbstentpackendes und installierendes Programm |
|------------------------------|---------------------------------------------------|
| FluidEXL_Graphics.xla        | - Add-In für FluidEXL <i>Graphics</i>             |
| LibR134a.dll                 | - DLL mit Funktionen für R134a                    |
| LibR134a.hlp                 | - Online-Hilfe für die Bibliothek LibR134a        |
| Dforrt.dll                   | - zur DLL gehörige Systemdatei                    |
| Msvcrt.dll                   | - zur DLL gehörige Systemdatei                    |
| Dokumentation                |                                                   |
| FluidEXL_Graphics_LibR134a_[ | Doku.pdf - Programmdokumentation                  |

### Programmdokumentation als gedrucktes Exemplar (bei Versand)

## 1. Stoffwertfunktionen der Bibliothek "R134a LibR134a"

| Funktionale<br>Abhängigkeit | Funktionsname<br>in FluidEXL <sup>Graphics</sup> | Aufruf<br>Fortran-Programm | Aufruf in DLL LibR134a<br>als Parameter | Stoffwert bzw.<br>Funktion                             | Maßeinheit<br>berechneter<br>Wert |
|-----------------------------|--------------------------------------------------|----------------------------|-----------------------------------------|--------------------------------------------------------|-----------------------------------|
| a = f(p, t, x)              | a_ptx_R134a                                      | A_PTX_R134A(P,T,X)         | C_A_PTX_R134A(A,P,T,X)                  | Temperaturleitfähigkeit                                | m²/s                              |
| $C_{p} = f(p, t, x)$        | cp_ptx_R134a                                     | CP_PTX_R134A(P,T,X)        | C_CP_PTX_R134A(CP,P,T,X)                | Spezifische isobare Wärmekapazität                     | kJ/(kg K)                         |
| $C_V = f(p, t, x)$          | cv_ptx_R134a                                     | CV_PTX_R134A(P,T,X)        | C_CV_PTX_R134A(CV,P,T,X)                | Spezifische isochore Wärmekapazität                    | kJ/(kg K)                         |
| $\eta = f(\rho, t, x)$      | eta_ptx_R134a                                    | ETA_PTX_R134A(P,T,X)       | C_ETA_PTX_R134A(ETA,P,T,X)              | Dynamische Zähigkeit                                   | Pa s                              |
| h = f(p, t, x)              | h_ptx_R134a                                      | H_PTX_R134A(P,T,X)         | C_H_PTX_R134A(H,P,T,X)                  | Spezifische Enthalpie                                  | kJ/kg                             |
| $\kappa = f(p, t, x)$       | kappa_ptx_R134a                                  | KAP_PTX_R134A(P,T,X)       | C_KAP_PTX_R134A(KAP,P,T,X)              | Isentropenexponent                                     | -                                 |
| $\lambda = f(p, t, x)$      | lambda_ptx_R13a                                  | LAM_PTX_R134A(P,T,X        | C_LAM_PTX_R134A(LAM,P,T,X)              | Wärmeleitfähigkeit                                     | W/m K                             |
| v = f(p, t, x)              | ny_ptx_R134a                                     | NY_PTX_R134A(P,T,X)        | C_NY_PTX_R134A(NY,P,T,X)                | Kinematische Viskosität                                | m²/s                              |
| $p_{\rm S} = f(t)$          | ps_t_R134a                                       | PS_T_R134A(T)              | C_PS_T_R134A(PS,T)                      | Dampfdruck aus Temperatur                              | bar                               |
| Pr = f(p, t, x)             | Pr_ptx_R134a                                     | PR_PTX_R134A(P,T,X)        | C_PR_PTX_R134A(PR,P,T,X)                | Prandtl-Zahl                                           | -                                 |
| $\rho = f(\rho, t, x)$      | rho_ptx_R134a                                    | RHO_PTX_R134A(P,T,X        | C_RHO_PTX_R134A(RHO,P,T,X)              | Dichte                                                 | kg/m³                             |
| s = f(p, t, x)              | s_ptx_R134a                                      | S_PTX_R134A(P,T,X)         | C_S_PTX_R134A(S,P,T,X)                  | Spezifische Entropie                                   | kJ/(kg K)                         |
| t = f(p, h)                 | t_ph_R134a                                       | T_PH_R134A(P,H)            | C_T_PH_R134A(T,P,H)                     | Umkehrfunktion: Temperatur aus<br>Druck und Enthalpie  | °C                                |
| t = f(p, s)                 | t_ps_R134a                                       | T_PS_R134A(P,S)            | C_T_PS_R134A(T,P,S)                     | Umkehrfunktion: Temperatur aus<br>Druck und Entropie   | °C                                |
| $t_{\rm s} = f(\rho)$       | ts_p_R134a                                       | TS_P_R134A(P)              | C_TS_P_R134A(TS,P)                      | Siedetemperatur aus Druck                              | °C                                |
| u = f(p, t, x)              | u_ptx_R134a                                      | U_PTX_R134A(P,T,X)         | C_U_PTX_R134A(U,P,T,X)                  | Spezifische innere Energie                             | kJ/kg                             |
| v = f(p, t, x)              | v_ptx_R134a                                      | V_PTX_R134A(P,T,X)         | C_V_PTX_R134A(V,P,T,X)                  | Spezifisches Volumen                                   | m³/kg                             |
| w = f(p, t, x)              | w_ptx_R134a                                      | W_PTX_R134A(P,T,X)         | C_W_PTX_R134A(W,P,T,X)                  | Isentrope Schallgeschwindigkeit                        | m/s²                              |
| x = f(p,h)                  | x_ph_R134a                                       | X_PH_R134A(P,H)            | C_X_PH_R134A(X,P,H)                     | Umkehrfunktion: Dampfanteil aus<br>Druck und Enthalpie | kg/kg                             |
| x = f(p, s)                 | x_ps_R134a                                       | X_PS_R134A(P,S)            | C_X_PS_R134A(X,P,S)                     | Umkehrfunktion: Dampfanteil aus<br>Druck und Entropie  | kg/kg                             |

Maßeinheiten: t in °C p in bar x in (kg gesättigter Dampf)/(kg Nassdampf)

#### Gültigkeitsbereich

| Temperaturbereich: | von -103.30 °C bis 181.85 °C  |
|--------------------|-------------------------------|
| Druckbereich:      | von 0.0038956 bar bis 700 bar |
| Dichtebereich:     | bis 1591,7 kg/m <sup>3</sup>  |

#### Bezugszustand

h = 200 kJ/kg und s = 1 kJ/(kg K) bei t = 0 °C auf der Siedelinie (x = 0)

#### Erläuterung zum Dampfanteil x

Das Nassdampfgebiet wird von den Unterprogrammen automatisch behandelt. Hierfür sind folgende Festlegungen für den Dampfanteil x zu beachten:

Falls der zu berechnende Zustandspunkt im Einphasengebiet (Flüssigkeit oder überhitzter Dampf) liegt, ist für x formal der Wert x = -1 einzugeben. Die Umkehrfunktionen liefern in diesem Fall ebenfalls den Wert x = -1 als Ergebnis.

Im Falle, dass Nassdampf vorliegt, hat x Werte zwischen 0 und 1 (den Wert x = 0 bei siedender Flüssigkeit, den Wert x = 1 bei Sattdampf). Die Umkehrfunktionen liefern in diesem Fall den entsprechenden Wert für x zwischen 0 und 1 als Ergebnis.

Im Fall Nassdampf genügt es, entweder den gegebenen Wert für t und p = -1000 oder den gegebenen Wert für p und t = -1000 sowie einen Wert für x zwischen 0 und 1 einzugeben. Wird bei Nassdampf sowohl t als auch p eingegeben, geht das Programm davon aus, dass die beiden Parameter zusammenpassen, d. h. der Dampfdruckkurve genügen. Ist dies nicht der Fall, wird für die zu berechnende Größe der gewählten Funktion der Wert –1000 als Ergebnis ausgegeben.

Nassdampfgebiet: Temperaturbereich von t = -103.30 °C bis  $t_c = 101.06$  °C

Druckbereich von p = 0.0038956 bar bis  $p_c = 40.59$  bar

#### Hinweis!

Erscheint als berechnetes Ergebnis der Wert - 1000, deutet dies darauf hin, dass Eingabewerte außerhalb des Gültigkeitsbereiches gewählt wurden. Genauere Angaben zu jeder Funktion und zu deren Gültigkeitsbereich können der Programmdokumentation im Abschnitt 3 entnommen werden.

## 2. Nutzung von FluidEXL*Graphics* in Excel<sup>®</sup>

Zur komfortablen Stoffwertberechnung in Excel<sup>®</sup> steht das Add-In FluidEXL<sup>Graphics</sup> zur Verfügung. Es ermöglicht innerhalb von Excel<sup>®</sup> den direkten Aufruf von Funktionen aus der Stoffwert-Bibliothek LibR134a für R134a. Des Weiteren ist die Darstellung der berechneten Stoffwerte in verschiedenen thermodynamischen Zustandsdiagrammen möglich.

## 2.1 Installation von FluidEXLGraphics

Im Falle, dass FluidEXL<sup>Graphics</sup> noch nicht installiert, bzw. eine Version, die vor September 2002 ausgeliefert wurde, vorhanden ist, muss die im Folgenden beschriebene Erst-Installation durchgeführt werden.

Ist FluidEXL<sup>Graphics</sup> bereits in der Version ab September 2002 installiert, sind lediglich die zu R134a gehörigen Dateien einzuspielen. Folgen Sie in diesem Fall dem Unterabschnitt "Hinzufügen der Bibliothek LibR134a".

### Erst-Installation von FluidEXLGraphics

Bevor die Installation erfolgen kann, ist eine eventuell vorhandene Demo-Version oder eine vor September 2002 erworbenen Version von FluidEXL<sup>Graphics</sup> gemäß deren Anleitung zu de-installieren.

Zur Erst-Installation von FluidEXL<sup>Graphics</sup> sind die folgenden Schritte auszuführen:

Da Windows<sup>®</sup> während der Installation gegebenenfalls neu gestartet wird, sollten des Weiteren alle geöffneten Windows-Anwendungen geschlossen werden.

Anschließend ist die CD FluidEXL<sup>Graphics</sup> mit LibR134a einzulegen.

Um die Installation zu starten, ist innerhalb von Windows<sup>®</sup> in der unteren Task-Leiste "Start", darin "Einstellungen" und darin "Systemsteuerung" anzuklicken. Im sich öffnenden Fenster muss anschließend "Software" doppelt angeklickt werden.

Im folgenden Dialogfenster ist die Taste "Installieren..." und im nächsten die Taste "Weiter >" anzuklicken. Im Dialogfenster "Installationsprogramm ausführen" erscheint jetzt automatisch unter "Befehlszeile für das Installationsprogramm:"

<CD-Laufwerk>:\FluidEXL\_Graphics\_Setup.exe.

Die Installation wird nun durch Anklicken der Taste "Fertig stellen" begonnen.

Es erscheint ein Menü mit dem Hinweis, dass alle Windows-Programme beendet sein sollten. Ist dies der Fall, kann durch Anklicken der Taste "Weiter" die Installation fortgesetzt werden.

Im folgenden Dialogfenster "Zielverzeichnis wählen" wird als Standard das Verzeichnis C:\Programme\FluidEXL\_Graphics für die Installation von FluidEXL<sup>Graphics</sup> angeboten. Durch Betätigen der Taste "Verzeichnis wechseln..." kann das Zielverzeichnis gewechselt werden (vgl. Bild 2.1).

| 🚝 Zielverzeichnis w | vählen - FluidEXL Graphics für MS-EXCEL 97/2000/XP                                         | ×   |
|---------------------|--------------------------------------------------------------------------------------------|-----|
| 2                   | Das Installationsprogramm speichert FluidEXL Graphics<br>im unten angegebenen Verzeichnis. |     |
|                     | Zur Installation in ein anderes Verzeichnis<br>wählen Sie bitte "Verzeichnis wechseln".    |     |
|                     | - Zielo erzeichnie                                                                         |     |
|                     | Zielverzeichnis<br>C:\Programme\FluidEXL_Graphics<br>Verzeichnis wechseln                  |     |
|                     | Zurück Weiter Abbrec                                                                       | hen |

Bild 2.1: Auswahl des Installationsverzeichnisses

Abschließend ist die Taste "Weiter" anzuklicken. Im folgenden Menü "Installation beginnen" muss wiederum die Taste "Weiter" angeklickt werden, um die Installation von FluidEXL<sup>Graphics</sup> zu starten.

Bei bestimmten Einstellungen von Windows erscheint nun das Menü "Installieren" mit dem Hinweis, dass für die Installation Windows neu gestartet werden muss. Hierfür ist zunächst die CD von FluidEXL<sup>Graphics</sup> zu entfernen und der Neustart durch Anklicken der Taste "OK" auszulösen. Nach dem erneuten Hochfahren ist die Installation von FluidEXL<sup>Graphics</sup> nochmals von Anfang an auszuführen.

Ist die Installation schließlich erfolgreich, erscheint die Ausschrift "FluidEXL Graphics wurde erfolgreich installiert", die durch Anklicken der Taste "Fertigstellen" zu bestätigen ist.

Schließlich muss das Fenster "Systemsteuerung" geschlossen werden. Damit ist die Installation von FluidEXL<sup>Graphics</sup> beendet.

Bei der Installation wurden die Dateien

| FluidEXL_Graphics.xla | INSTALL_EXL.LOG |
|-----------------------|-----------------|
| FluidEXL_Graphics.hlp | UNWISE.EXE      |
| FluidGRAPH.ocx        | UNWISE.INI      |

in das gewählte Zielverzeichnis, im Beispiel C:\Programme\FluidEXL\_Graphics, kopiert.

Außerdem wurde FluidGRAPH.ocx in Windows als OLE-Steuerelement registriert.

Im nächsten Schritt sind die auf der CD enthaltenen Dateien

FluidEXL\_Graphics.xla LibR134a.dll LibR134a.hlp Dforrt.dll Msvcrt.dll

mit einem geeigneten Programm, wie Explorer oder Norton-Commander, in das gewählte Zielverzeichnis, im Beispiel C:\Programme\FluidEXL\_Graphics, zu kopieren.

### Registrierung von FluidEXL<sup>*Graphics*</sup> als Add-In in Excel<sup>®</sup> bis Version 2003

Nach der Installation muss FluidEXL<sup>*Graphics*</sup> nun in Excel<sup>®</sup> als Add-In registriert werden. Hierfür ist Excel<sup>®</sup> zu starten und folgende Kommandos sind auszuführen:

- Anklicken von "Extras" in der oberen Menüzeile von Excel
- Anklicken des Menüpunkts "Add-In-Manager..."
   Nach gegebenenfalls längerer Wartezeit erscheint die Dialogbox "Add-In-Manager".
- Klicken auf die Schaltfläche "Durchsuchen..."
- In der folgenden Dialogbox durchklicken bis zum Zielverzeichnis, im Beispiel C:\Programme\FluidEXL\_Graphics, darin anklicken des Dateinamens
   "FluidEXL\_Graphics.xla" und Bestätigen durch Anklicken der Taste "OK"
- In der Auflistung des Add-In-Managers ist nun "FluidEXL Graphics" vorhanden. (Befindet sich ein Haken im Kontrollkästchen vor der Bezeichnung "FluidEXL Graphics", wird dieses Add-In bei jedem weiteren Start von Excel automatisch geladen. Das ist solange der Fall, bis der Haken wieder entfernt wird.)
- Um die Registrierung als Add-In vorzunehmen, ist in der Dialogbox "Add-In-Manager" die Taste "OK" anzuklicken.

Im oberen Menübereich von Excel erscheint die im Bild 2.2 rot gekennzeichnete neue Menüleiste von FluidEXL<sup>Graphics</sup>.

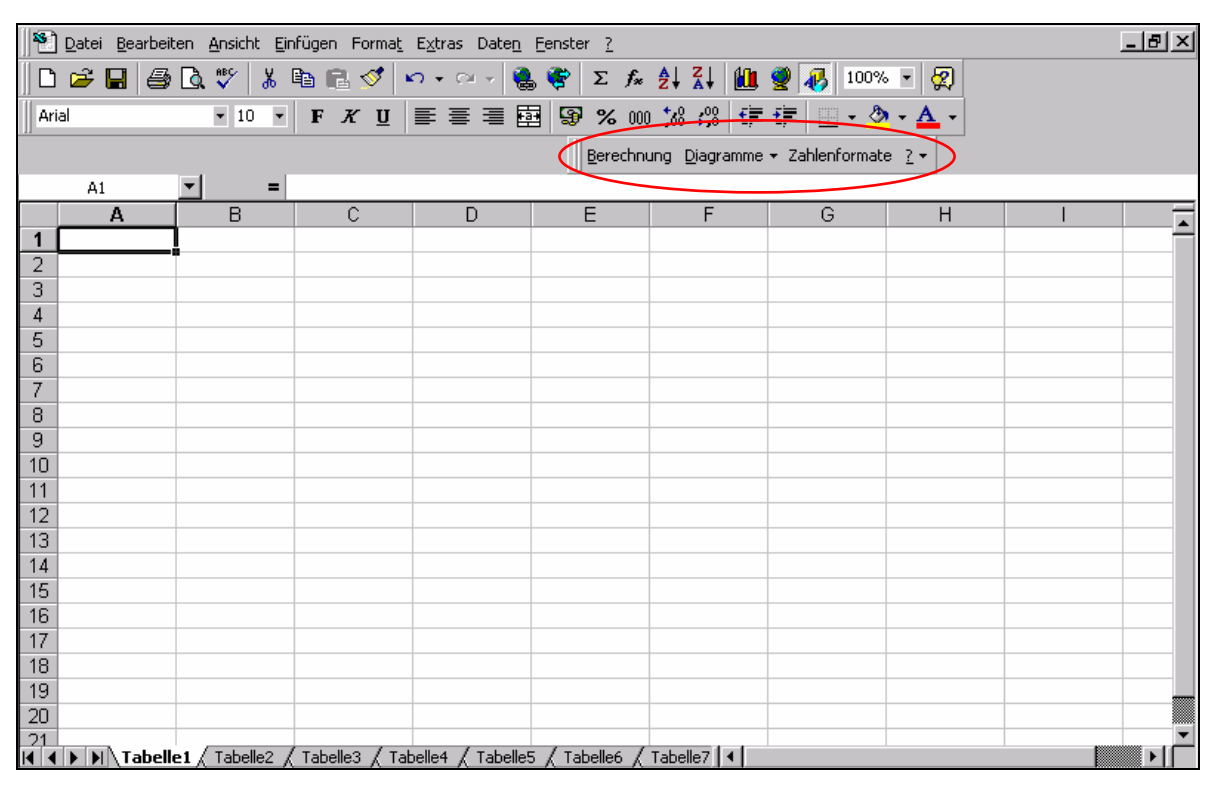

### Bild 2.2: Menüleiste von FluidEXLGraphics

Über diese Menüleiste sind nun die Stoffwertfunktionen der DLL-Bibliothek "LibR134a" für Kohlendioxid aus Excel heraus anwählbar (vgl. Abschnitt 2.2).

### Registrierung von FluidEXL<sup>*Graphics*</sup> als Add-In in Excel<sup>®</sup> ab Version 2007

Nach der Installation muss FluidEXL<sup>Graphics</sup> nun in Excel<sup>®</sup> ab Version 2007 als Add-In registriert werden. Hierfür ist Excel zu starten und folgende Kommandos sind auszuführen:

- Anklicken des Office<sup>®</sup> Logos in der linken oberen Ecke von Excel
- Im sich öffnenden Menü anklicken des Menüpunkts "Excel-Optionen"

| (- M) - M - ) =         | Mappel - Microsoft Exce      | l)                                                          |                                                           |                                               |                                                    | _ = ×                                               |
|-------------------------|------------------------------|-------------------------------------------------------------|-----------------------------------------------------------|-----------------------------------------------|----------------------------------------------------|-----------------------------------------------------|
|                         |                              |                                                             |                                                           |                                               |                                                    | @ _ = x                                             |
| Difnern                 | Zuletzt verwendete Dokumente | Bedingte Fo<br>部 Als Tabelle :<br>ジ Zellenforma<br>Formatve | ormatierung •<br>formatieren •<br>itvorlagen •<br>orlagen | Einfügen *<br>Löschen *<br>Format *<br>Zellen | ∑ - A<br>Z<br>Z<br>Z<br>Sorti<br>Z<br>und Fi<br>Bi | eren Suchen und<br>Itern * Auswählen *<br>earbeiten |
|                         |                              | н                                                           | 1                                                         | J                                             | К                                                  | L                                                   |
| Speichern <u>u</u> nter | $\mathbf{\lambda}$           |                                                             |                                                           |                                               |                                                    |                                                     |
| Drucken >               | $\mathbf{X}$                 |                                                             |                                                           |                                               |                                                    |                                                     |
| Vorberei <u>t</u> en +  | $\mathbf{X}$                 |                                                             |                                                           |                                               |                                                    |                                                     |
| S <u>e</u> nden         | $\mathbf{X}$                 |                                                             |                                                           |                                               |                                                    |                                                     |
| Veröffentlichen         |                              |                                                             |                                                           |                                               |                                                    |                                                     |
|                         |                              |                                                             |                                                           |                                               |                                                    |                                                     |
| s <u>c</u> niteisen     |                              |                                                             |                                                           |                                               |                                                    |                                                     |
| 15                      |                              | <u>l</u>                                                    |                                                           |                                               |                                                    |                                                     |
| 16                      |                              |                                                             |                                                           |                                               |                                                    |                                                     |
| 17                      |                              |                                                             |                                                           |                                               |                                                    |                                                     |
| 18                      |                              |                                                             |                                                           |                                               |                                                    |                                                     |
| 19                      |                              |                                                             |                                                           |                                               |                                                    |                                                     |
| 20                      |                              |                                                             |                                                           |                                               |                                                    |                                                     |
| 21                      |                              |                                                             |                                                           |                                               |                                                    |                                                     |
| 22                      |                              |                                                             |                                                           |                                               |                                                    |                                                     |
| 23                      |                              |                                                             |                                                           |                                               |                                                    |                                                     |
| 24                      |                              |                                                             |                                                           |                                               |                                                    |                                                     |
| 25                      |                              |                                                             |                                                           |                                               |                                                    |                                                     |
|                         | elle? / Tahelle3 / • ]       | 14                                                          |                                                           | 100                                           |                                                    |                                                     |
| Bereit                  | and Carlos Carl              |                                                             |                                                           |                                               | 00 % 🕞                                             | ⊽ ⊕.,;                                              |

- Im sich öffnenden Menü links auf "Add-Ins" klicken

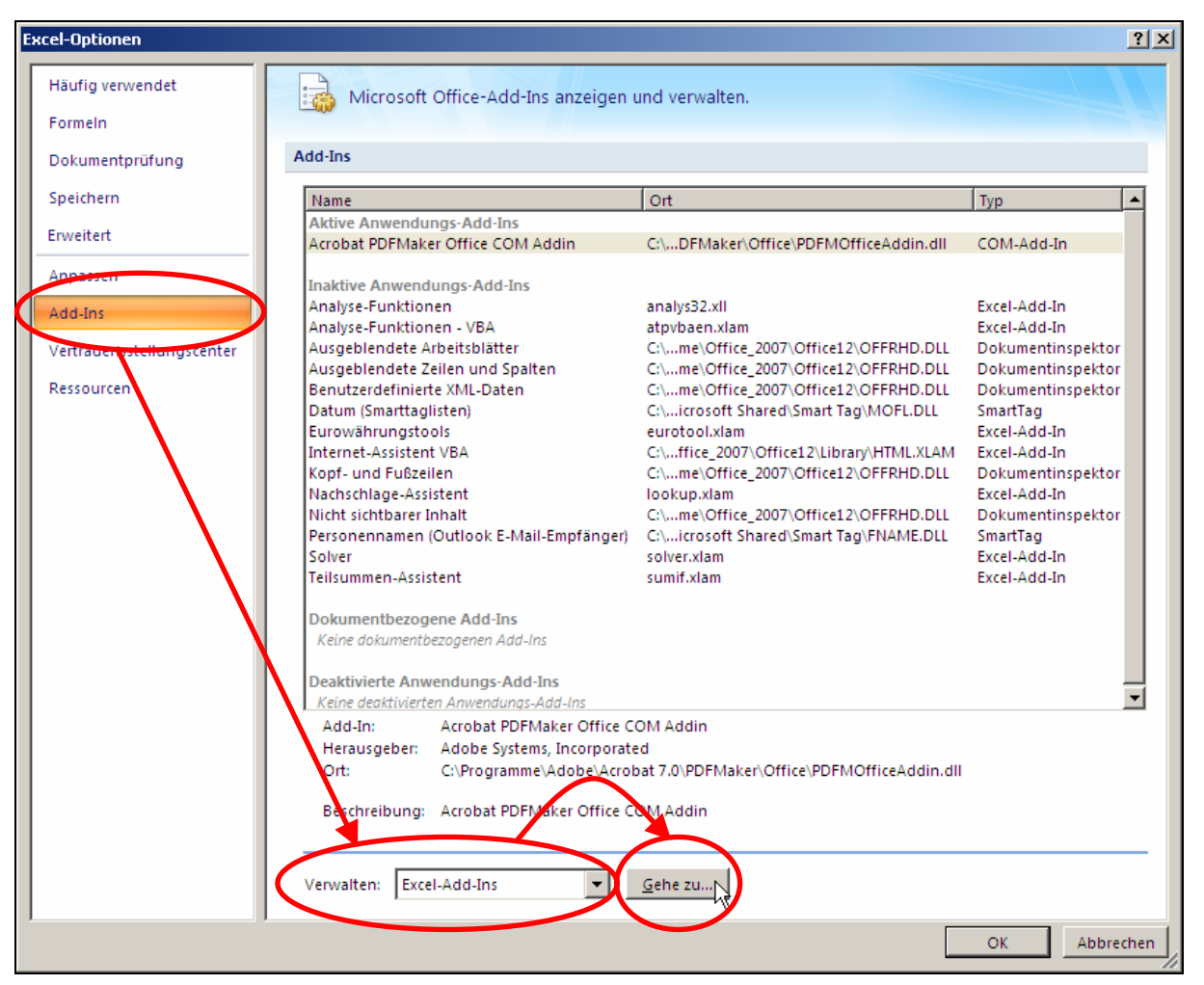

- Im unteren Bereich neben "Verwalten" "Excel Add-Ins" auswählen, falls nicht angezeigt
- Anschließend im unteren Bereich auf "Gehe zu..." klicken
- Im folgenden Fenster klicken auf "Durchsuchen..." und anschließend durchklicken bis zum Zielverzeichnis, im Beispiel C:\Programme\FluidEXL\_Graphics, darin anklicken des Dateinamens "FluidEXL\_Graphics.xla" und Bestätigen durch Anklicken der Taste "OK"

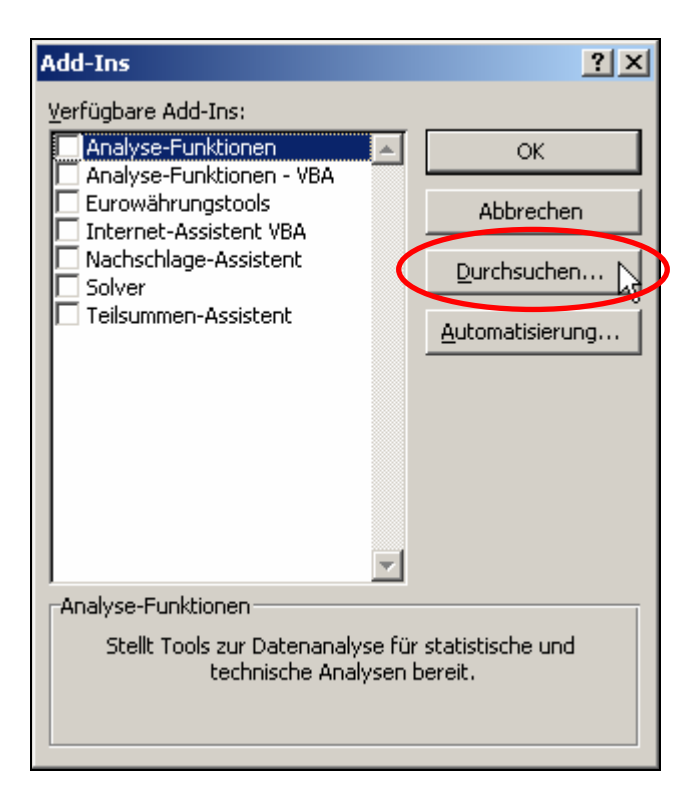

 In der Auflistung des Add-In-Managers ist nun "FluidEXL Graphics" vorhanden. (Befindet sich ein Haken im Kontrollkästchen vor der Bezeichnung "FluidEXL Graphics", wird dieses Add-In bei jedem weiteren Start von Excel automatisch geladen. Das ist solange der Fall, bis der Haken wieder entfernt wird.)

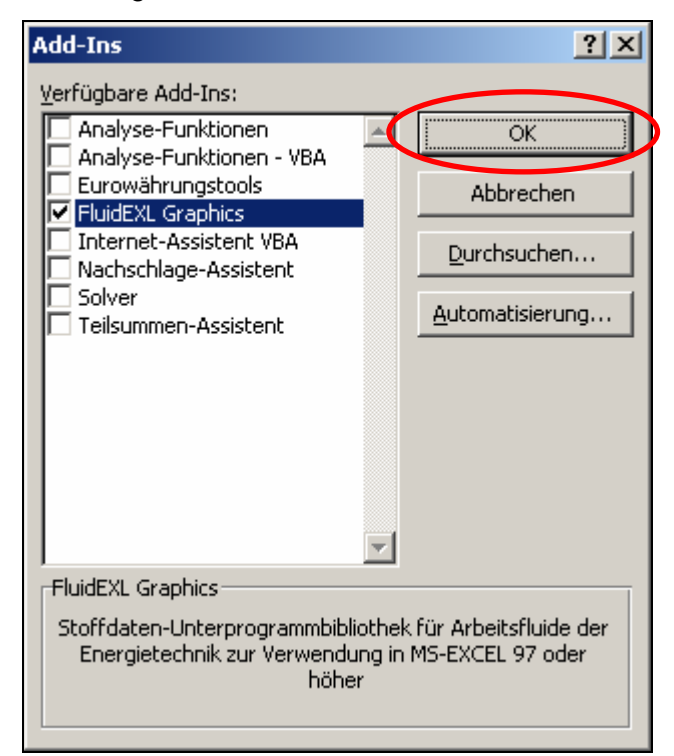

- Um die Registrierung als Add-In vorzunehmen, ist in der Dialogbox "Add-Ins" die Taste "OK" anzuklicken.

Zur späteren Nutzung von FluidEXL<sup>Graphics</sup> im folgenden Beispiel ist auf den im Bild gekennzeichneten Menüpunk "Add-Ins" zu klicken.

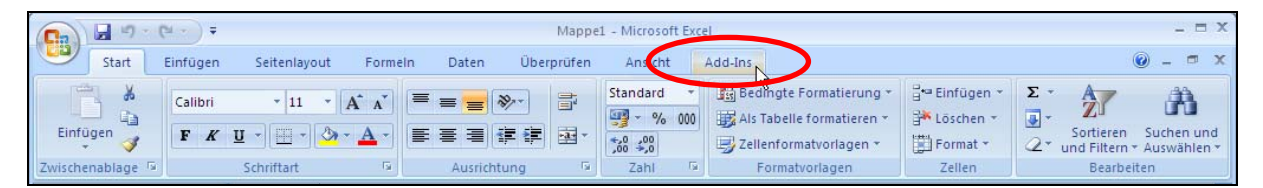

Im oberen Menübereich von Excel erscheint die im folgenden Bild rot gekennzeichnete neue Menüleiste von FluidEXL*Graphics*.

| G                | (a. )           |               |         |       |            |         | Mappe1 - Microsoft Excel |   |
|------------------|-----------------|---------------|---------|-------|------------|---------|--------------------------|---|
| Start            | Einfügen        | Seitenlayou   | Formeln | Daten | Überprüfen | Ansicht | Add-Ins                  | ( |
| Dereciniting Dia | grannie * Zdfi  | ienormate 1 * | )       |       |            |         |                          |   |
| Benutzerd        | efinierte Symbo | olleisten     |         |       |            |         |                          |   |

Damit ist die Installation von FluidEXL<sup>*Graphics*</sup> in Excel ab Version 2007 beendet. Die Nutzung von FluidEXL<sup>*Graphics*</sup> erfolgt analog der Beschreibung für Excel bis Version 2007.

### Hinzufügen der Bibliothek LibR134a

Falls FluidEXL<sup>Graphics</sup> als Version ab September 2002 bereits installiert ist, sind lediglich die auf der CD enthaltenen Dateien

FluidEXL\_Graphics.xla LibR134a.dll LibR134a.hlp Dforrt.dll Msvcrt.dll

in das Verzeichnis, das zur Installation von FluidEXL<sup>Graphics</sup> gewählt wurde (im Beispiel C:\Programme\FluidEXL\_Graphics), mit einem geeigneten Programm, wie Explorer<sup>®</sup> oder Windows- bzw. Norton-Commander, zu kopieren. Die Stoffwertfunktionen der DLL-Bibliothek "LibR134a" für R134a sind nun aus Excel heraus aufrufbar (vgl. Abschnitt 2.2).

### Online-Hilfesysteme in FluidEXL<sup>Graphics</sup>

FluidEXL<sup>Graphics</sup> enthält ausführliche Online-Hilfen. Allgemeine Informationen können innerhalb von Excel<sup>®</sup> wie folgt erhalten werden:

- Anklicken von "Hilfe" in der Menüleiste von FluidEXLGraphics .

Informationen zu jeder Stoffwertfunktion sind erreichbar über:

- Anklicken von "Berechnungen" in der Menüleiste von FluidEXLGraphics
- Im sich öffnenden Dialogfenster "Funktion einfügen" unter "Kategorie:" die Bibliothek "R134a LibR134a" suchen und anklicken
- Anklicken der Taste "?" in der linken unteren Ecke des Dialogfensters "Funktion einfügen"
- Im erscheinenden Menü "Office-Assistent" anklicken von "Hilfe zu diesem Feature"
- Im nächsten Menü anklicken von "Hilfe zur ausgewählten Funktion".

Wenn die Funktionshilfe LibR134a.hlp nicht gefunden wurde, dann bestätigen Sie die Frage, ob Sie selbst nach ihr suchen wollen, mit "Ja". Im sich öffnenden Menü wählen Sie im FluidEXL<sup>Graphics</sup> Installationsverzeichnis, im Beispiel C:\Programme\FluidEXL\_Graphics, die Datei LibR134a.hlp aus und bestätigen Ihre Auswahl mit "Öffnen".

## 2.2 Beispiel: Berechnung von h = f(p, t, x)

Nach dem Starten von Excel<sup>®</sup> soll zunächst die spezifische Enthalpie h als Funktion von Druck p, Temperatur t und Dampfanteil x mit FluidEXL<sup>Graphics</sup> berechnet werden. Hierfür sind die folgenden Bearbeitungsschritte auszuführen:

- Eintragen eines Wertes für *p* in bar in eine Zelle (Zustandsbereich: *p* = 0.0038956 bar ... 700 bar)
   ⇒ z. B.: Eintragen des Wertes 10 in Zelle A2
- Eintragen eines Wertes für *t* in °C in eine Zelle (Zustandsbereich: *t* = -103.30 °C ... 181.85 °C)
   ⇒ z. B.: Eintragen des Wertes 25 in Zelle B2
- Eintragen eines Wertes f
  ür x in kg ges
  ättigter Dampf/kg Nassdampf in eine Zelle
  Da das Nassdampfgebiet vom Programm automatisch behandelt wird, sind die folgenden
  Festlegungen bei der Wertevorgabe f
  ür den Dampfanteil x zu beachten:

Falls der zu berechnende Zustandspunkt im Einphasengebiet (Flüssigkeit oder überhitzter Dampf) liegt, das heißt p und t sind gegeben, ist in die Zelle von x formal der Wert x = -1 einzutragen.

Im Falle, dass Nassdampf vorliegt, ist für x der gegebene Wert zwischen 0 und 1 einzutragen (Wert = 0 bei siedender Flüssigkeit, Wert = 1 bei Sattdampf).

In diesem Fall genügt es, entweder den gegebenen Wert für t und p = -1000 oder den gegebenen Wert für p und t = -1000 sowie den Wert für  $x = 0 \dots 1$  einzutragen. Wird bei Nassdampf dennoch p und t und x vorgegeben, prüft das Programm zunächst, ob p und t der Dampfdruckkurve genügen. Ist dies nicht der Fall, erhält die später berechnete Enthalpie das Ergebnis -1000.

(Dampfdruckkurve von R134a:  $t_t = -103.30 \text{ °C} \dots t_c = 101.06 \text{ °C}$  $p_t = 0.0038956 \text{ bar} \dots p_c = 40.59 \text{ bar})$ 

 $\Rightarrow$  z. B. Eintragen des Wertes -1 in die Zelle C2

- Anklicken der Zelle, in die die berechnete Enthalpie h in kJ/kg geschrieben werden soll

 $\Rightarrow$  z. B. Anklicken der Zelle D2

- Anklicken von "Berechnung" in der Menüleiste von FluidEXL<sup>Graphics</sup> Es erscheint das im Bild 2.3 dargestellte Menü "Funktion einfügen".

| Microsoft Excel - Mappe1      |               |                      |                    |                 |                    |                      |           |                         |            |               |                 |        |
|-------------------------------|---------------|----------------------|--------------------|-----------------|--------------------|----------------------|-----------|-------------------------|------------|---------------|-----------------|--------|
| 8                             | <u>D</u> atei | <u>B</u> earbe       | iten /             | <u>A</u> nsicht | <u>E</u> infü      | igen                 | Forma     | a <u>t</u> E <u>x</u> t | ras        | Date <u>n</u> | <u>F</u> enster | 2      |
| D                             | 🛩 🔛           |                      |                    | 6 🖻 -           | 1                  | ю. <b>-</b>          | Σ         | - A↓                    |            | 100%          | - 🕐             | »<br>• |
|                               |               | Bere                 | -<br>chnuna        | Diagrar         | nme 🔻              | Zahlen               | forma     | te 2 •                  |            |               |                 |        |
| $D2 \rightarrow X \sqrt{k} =$ |               |                      |                    |                 |                    |                      |           |                         |            |               |                 |        |
|                               | A             |                      |                    | B               |                    | С                    |           | D                       |            |               | E               |        |
| 1                             | p in ba       | r                    | t in °C            | ;               | x in               | kg/kg                | h         | in kJ/ł                 | (g         |               |                 |        |
| 2                             |               | 10                   |                    | 25              |                    |                      | -1=       |                         |            | ]             |                 |        |
| 3                             | Funk          | tion eir             | ıfüaen             |                 |                    |                      |           |                         |            | 7             | ?   ×           | L      |
| 4                             | Euclet        | ion cud              |                    |                 |                    |                      |           |                         |            |               |                 |        |
| с<br>6                        | FURK          | ion <u>s</u> uci     | ien:               |                 |                    |                      |           |                         |            |               |                 |        |
| 7                             | _ Be          | schreibe<br>nn auf S | en Sie ku<br>Start | rz, was         | Sie tun            | n möcht              | en uno    | d klicken               | Sie        | St            | art             |        |
| 8                             |               |                      |                    |                 | 4-13-0             | 124-                 |           |                         |            |               |                 |        |
| 9                             | <u>K</u> at   | egorie a             | uswanie            | en: K13         | Ha LIDH            | (134a<br>A Libu)     | Air       |                         | <b>_</b>   |               |                 |        |
| 10                            | Eunkt         | ion aus              | wählen:            | Humi            | id Air H           | luAir_Xi             | iAir<br>W |                         | -          |               |                 |        |
| 11                            | a             | ptx_R1               | 34a                | Humi            | d Gas              | LibHuG               | as        |                         | <b>.</b> 1 |               |                 |        |
| 12                            | _ φ.          | _ptx_R:              | 134a<br>134a       | Amm             | ta LIDR<br>oniak l | LibNH3               |           |                         |            |               |                 |        |
| 13                            | - eta         | _ptx_R               | 134a               | Kohle           | endiox             | id LibCO             | 2         |                         |            |               |                 |        |
| 14                            | - <u>h</u>    | ptx_R1               | 34a                | Id. G<br>Was    | iasgen<br>sersto   | 11sche L<br>ff LibH2 | bIdGa     | isMix                   |            |               |                 |        |
| 10                            | _ kaj         | nbda pt              | C_R134a<br>x R134  | a n-Bu          | tan Lib            | Butan_               | n         |                         |            |               | -               |        |
| 17                            | h             | ptx_R1               | _<br>134a( p       | in Isob         | m LibH<br>utan Li  | le<br>ibButan        | iso       |                         |            |               |                 |        |
| 18                            | Spe           | zifische             | Enthalp            | ie hLibHi       | JAirPro            | p_SI                 | _130      |                         | -          |               |                 |        |
| 19                            |               |                      |                    |                 |                    |                      |           |                         |            |               |                 |        |
| 20                            |               |                      |                    |                 |                    |                      |           |                         |            |               |                 |        |
| 21                            | <u>Hilfe</u>  | für diese            | e Funktio          | <u>on</u>       |                    |                      |           | OK                      |            | Abbr          | echen           |        |
| 22                            |               |                      | 1                  |                 | -                  |                      | _         |                         |            |               |                 |        |
| 23                            |               |                      |                    |                 |                    |                      |           |                         |            |               |                 |        |

Bild 2.3: Auswahl der Bibliothek und der Funktion

- In der Listbox neben "Kategorie auswählen:" die Bibliothek "R134a LibR134a" suchen und anklicken
- In der Listbox unter "Funktion auswählen:" die Funktion h\_ptx\_R134a suchen und anklicken

An dieser Stelle ist es möglich, durch Anklicken von "<u>Hilfe für diese Funktion</u>" nähere Informationen über Gültigkeitsbereich, Maßeinheiten, Fehlerreaktionen etc. zu erhalten

- Anklicken von "OK" Es erscheint das in Bild 2.4 dargestellte Menü.

|    | Berechnung Diagramme - Zahlenformate 2 |                  |             |            |               |             |  |  |  |  |
|----|----------------------------------------|------------------|-------------|------------|---------------|-------------|--|--|--|--|
|    | SUMME ▼ X V 🔊 =h_ptx_R134a(A2;B2;C2)   |                  |             |            |               |             |  |  |  |  |
|    | A                                      | В                | С           | D          | E             | F           |  |  |  |  |
| 1  | p in bar                               | t in °C          | x in kg/kg  | h in kJ/kg |               |             |  |  |  |  |
| 2  | 10                                     |                  | 25 -1       | 42;B2;C2)  | <u> </u>      |             |  |  |  |  |
| 3  |                                        |                  |             |            |               |             |  |  |  |  |
| 4  | Funktionsar                            | gumente          |             |            |               | <u> ? ×</u> |  |  |  |  |
| 5  | h_ptx_R134                             | a                |             |            |               |             |  |  |  |  |
| 7  | p                                      | in bar A2        |             |            | <b>k</b> = 10 |             |  |  |  |  |
| 8  | - t                                    | t in °C B2       |             |            | <b>k</b> = 25 |             |  |  |  |  |
| 9  | x in l                                 |                  |             |            |               |             |  |  |  |  |
| 10 | X                                      | kg/kg jcz        |             |            | <b>1</b> = -1 |             |  |  |  |  |
| 11 |                                        |                  |             |            | = 234,5571    | 542         |  |  |  |  |
| 12 | Spezifische E                          | inthalnia h in l | k1/ka       |            | · · · · ·     |             |  |  |  |  |
| 13 | Spezifische E                          | nulaipie mini    | KJ/Kg.      |            |               |             |  |  |  |  |
| 14 |                                        |                  |             |            |               |             |  |  |  |  |
| 15 |                                        |                  |             |            |               |             |  |  |  |  |
| 16 | _                                      |                  |             |            |               |             |  |  |  |  |
| 17 | _                                      |                  |             |            |               |             |  |  |  |  |
| 18 | _                                      |                  |             |            |               |             |  |  |  |  |
| 19 |                                        |                  |             |            |               |             |  |  |  |  |
| 20 | x in k                                 | g/kg Damp        | fanteil     |            |               |             |  |  |  |  |
| 21 |                                        |                  |             |            |               |             |  |  |  |  |
| 23 | _                                      |                  |             |            |               |             |  |  |  |  |
| 24 |                                        |                  |             |            |               |             |  |  |  |  |
| 25 | Formelerg                              | gebnis =         | 234,5571542 |            |               |             |  |  |  |  |
| 26 | Luis Condens                           | - Touristica     |             |            | OK            | Abbrechen   |  |  |  |  |
| 27 | Hite für diese                         | e runktion       |             |            |               | Abbredhen   |  |  |  |  |
| 28 |                                        |                  |             |            |               |             |  |  |  |  |

Bild 2.4: Eingabe der gegebenen Werte für die Stoffwertberechnung

- Der Cursor befindet sich im Fenster neben "p in bar". Die Eingabe des Wertes für *p* kann nun entweder durch Anklicken der Zelle, in der der Wert für *p* steht oder durch Eintragen der Zelle mit dem Wert für p oder durch direktes Eintragen des Wertes von *p* erfolgen.
- Mit dem Cursor in das Fenster neben "t in °C" gehen, anklicken und anschließend die Nummer der Zelle mit dem Wert für *t* eintragen bzw. auf die Zelle mit dem Wert für *t* klicken oder den Wert für *t* direkt eintragen
- Mit dem Cursor in das Fenster neben "x in kg/kg" gehen, anklicken und anschließend die Nummer der Zelle mit dem Wert für x eintragen bzw. auf die Zelle mit dem Wert für x klicken oder den Wert für x direkt eintragen
- Anklicken der Taste "OK"

Es erscheint das Ergebnis für *h* in kJ/kg in der gewünschten Zelle.

### $\Rightarrow$ Das Ergebnis für das vorliegende Beispiel muss h = -234.5571542 kJ/kg betragen.

Damit ist die Berechnung von h = f(p,t,x) ausgeführt. Nun können die Werte für p, t oder x in den zugehörigen Zellen beliebig verändert werden. Die Enthalpie wird bei jeder Änderung neu berechnet und aktualisiert, das heißt, der Datenfluss von Excel bleibt erhalten.

### **Hinweis!**

Erscheint als berechnetes Ergebnis der Wert -1000, deutet dies darauf hin, dass Eingabewerte außerhalb des Gültigkeitsbereiches von LibR134a gewählt wurden. Genauere Angaben zu jeder Funktion und zu deren Gültigkeitsbereich sind der Programmdokumentation zu entnehmen. Welche weiteren Stoffwertfunktionen mit FluidEXL<sup>Graphics</sup> berechenbar sind, zeigt die Zusammenstellung im Abschnitt 1.

### Zahlenformate

Für die Berechnungen mit FluidEXL<sup>Graphics</sup> ist es möglich, die gewünschten Zahlenformate vorab zu wählen.

Die Einstellung wird, wie im Folgenden dargestellt, vorgenommen:

- Anklicken der betreffenden Zelle bzw. Markieren und Anklicken der betreffenden Zellen, der bzw. denen ein Format zugeordnet werden soll (Bei leeren Zellen wird das neue Format wirksam, wenn ihnen ein Wert zugewiesen wird.)
- Anklicken von "Zahlenformate" in der Menüleiste von FluidEXLGraphics.

| - | In der sich öffnenden Dialogbox Markieren | des gewünschten Zahlenformates:                                                                        |
|---|-------------------------------------------|----------------------------------------------------------------------------------------------------|
|   | "STD - Standard" -                        | Nichtsignifikante Nullen nach dem Komma werden unterdrückt                                             |
|   | "FIX - feste Nachkomma-Stellenanzahl" -   | Alle eingestellten Dezimalstellen werden angezeigt, auch nichtsignifikante Nullen                      |
|   | "SCI - wissenschaftliche Schreibweise" -  | Die Zahlendarstellung erfolgt immer mit<br>Zehnerpotenz und der eingestellten Anzahl<br>Dezimalstellen |

- Festlegen der "Anzahl der Nachkommastellen" durch Eintragung der Zahl in das zugehörige Fenster
- Bestätigen durch Anklicken der Taste "OK"

Die folgende Tabelle soll für die Zahl 1,230 die wählbaren Formate, das heißt die Zahlendarstellung in der zugehörigen Zelle, bei einer eingestellten "Anzahl der Nachkommastellen" von 3 veranschaulichen:

| STD | 1,23      |
|-----|-----------|
| FIX | 1,230     |
| SCI | 1,230E+00 |

Diese Formatierung kann auch auf bereits berechnete Zellen angewendet werden.

## 2.3 De-Installation von FluidEXLGraphics

Im Falle, dass nur die Bibliothek LibR134a entfernt werden soll, sind die Dateien

LibR134a.dll LibR134a.hlp

im Verzeichnis, das zur Installation von FluidEXL<sup>Graphics</sup> gewählt wurde (im Beispiel C:\Programme\FluidEXL\_Graphics), mit einem geeigneten Programm, wie Explorer<sup>®</sup> oder Norton-Commander, zu löschen.

Im Falle, dass FluidEXL<sup>Graphics</sup> vollständig de-installiert werden soll, sind die folgenden Schritte auszuführen. Als erstes muss die Registrierung von FluidEXL\_Graphics.xla in Excel<sup>®</sup> rückgängig gemacht werden.

Hierfür ist innerhalb von Excel in der oberen Menüzeile "Extras" und darin "Add-In-Manager..." anzuklicken. Im Fenster des nach gewisser Zeit erscheinenden Menüs ist links neben dem Eintrag "FluidEXL Graphics" der Haken durch Anklicken zu beseitigen und danach die Taste "OK" anzuklicken. Es verschwindet die zusätzliche Menüleiste von FluidEXL *Graphics* im oberen Teil des Fensters von Excel. Anschließend sollte Excel geschlossen werden.

Für den Fall, dass die Menüleiste von FluidEXL<sup>Graphics</sup> nicht verschwindet, sind folgende Schritte notwendig:

In der oberen Menüleiste von Excel ist "Ansicht", darin "Symbolleisten" und darin "Anpassen..." anzuklicken. In der erscheinenden Listbox befindet sich am Ende der Eintrag "FluidEXL Graphics", dieser ist durch Anklicken zu markieren. Die Löschung erfolgt nun durch Anklicken der Taste "Löschen". Die anschließende Frage, ob die Symbolleiste wirklich gelöscht werden soll, ist durch Anklicken der Taste "OK" zu beantworten.

Im nächsten Schritt sind die Dateien

FluidEXL\_Graphics.xla FluidEXL\_Graphics.hlp LibR134a.dll LibR134a.hlp Dforrt.dll Msvcrt.dll

im Verzeichnis, das zur Installation von FluidEXL<sup>Graphics</sup> gewählt wurde (im Beispiel C:\Programme\FluidEXL\_Graphics), mit einem geeigneten Programm, wie Explorer oder Norton-Commander, zu löschen.

Um FluidEXL<sup>Graphics</sup> aus Windows<sup>®</sup> und von der Festplatte zu entfernen, ist innerhalb von Windows<sup>®</sup> in der unteren Task-Leiste die Taste "Start", darin "Einstellungen" und darin "Systemsteuerung" anzuklicken. Anschließend muss "Software" doppelt angeklickt werden. In der Listbox des sich öffnenden Menüs "Eigenschaften von Software" ist "FluidEXL Graphics" durch Anklicken auszuwählen und danach auf die Taste "Hinzufügen/Entfernen..." zu klicken. Im folgenden Dialog ist "Automatisch" zu markieren und anschließend die Taste "Weiter >" anzuklicken. Das folgende Menü "Deinstallation durchführen" ist durch Anklicken der Taste "Ende" zu bestätigen. Die Frage, ob alle gemeinsamen Komponenten entfernt werden sollen, ist mit "Alles" zu beantworten. Schließlich müssen die Fenster "Eigenschaften von Software" und danach "Systemsteuerung" geschlossen werden.

Damit ist die De-Installation von FluidEXL<sup>Graphics</sup> beendet.

### De-Registrierung von FluidEXL<sup>Graphics</sup> als Add-In in Excel<sup>®</sup> ab Version 2007

Um das Add-In FluidEXL<sup>Graphics</sup> in Excel<sup>®</sup> ab Version 2007 zu de-registrieren ist Excel zu starten und folgende Kommandos sind auszuführen:

- Anklicken des Office<sup>®</sup> Logos in der linken oberen Ecke von Excel
- Im sich öffnenden Menü anklicken des Menüpunkts "Excel-Optionen"

| 🝙 🖬 - (H - ) =                                   | Mappel - Microsoft Exce        | Î.                                                      |                                                           |                                               |                                           | _ = ×                                               |
|--------------------------------------------------|--------------------------------|---------------------------------------------------------|-----------------------------------------------------------|-----------------------------------------------|-------------------------------------------|-----------------------------------------------------|
|                                                  |                                |                                                         |                                                           |                                               |                                           | 🕜 _ 🗖 X                                             |
| <u>Lieu</u><br><u>Offnen</u><br><u>Speichern</u> | Zuletzt verwendete Dokumente   | Bedingte Fo<br>Als Tabelle :<br>Zellenforma<br>Formatve | ormatierung *<br>formatieren *<br>itvorlagen *<br>orlagen | Einfügen *<br>Löschen *<br>Format *<br>Zellen | ∑ - A<br>- Z<br>- Sorti<br>2- und Fi<br>B | eren Suchen und<br>Itern * Auswählen *<br>earbeiten |
|                                                  |                                | н                                                       | 1                                                         | J                                             | К                                         | L                                                   |
| Speichern <u>anter</u>                           |                                |                                                         |                                                           |                                               |                                           |                                                     |
| Drucken •                                        | $\mathbf{X}$                   |                                                         |                                                           |                                               |                                           |                                                     |
| Vorberei <u>t</u> en 🔸                           |                                |                                                         |                                                           |                                               |                                           |                                                     |
| S <u>e</u> nden •                                |                                |                                                         |                                                           |                                               |                                           |                                                     |
| veröffentlichen →                                |                                |                                                         |                                                           |                                               |                                           |                                                     |
| Schließen                                        |                                |                                                         |                                                           |                                               |                                           | =                                                   |
|                                                  | Excel-Optionen X Excel beenden | ]                                                       |                                                           |                                               |                                           |                                                     |
| 15                                               |                                |                                                         |                                                           |                                               |                                           |                                                     |
| 17                                               |                                |                                                         |                                                           |                                               |                                           |                                                     |
| 18                                               |                                |                                                         |                                                           |                                               |                                           |                                                     |
| 19                                               |                                |                                                         |                                                           |                                               |                                           |                                                     |
| 20                                               |                                |                                                         |                                                           |                                               |                                           |                                                     |
| 21                                               |                                |                                                         |                                                           |                                               |                                           |                                                     |
| 22                                               |                                |                                                         |                                                           |                                               |                                           |                                                     |
| 23                                               |                                |                                                         |                                                           |                                               |                                           |                                                     |
| 24                                               |                                |                                                         |                                                           |                                               |                                           |                                                     |
| 25                                               |                                |                                                         |                                                           |                                               |                                           |                                                     |
| H + + H Tabelle1 Tabe                            | elle2 / Tabelle3 / 🖓           | 14                                                      |                                                           | III                                           |                                           |                                                     |
| Bereit                                           |                                |                                                         |                                                           |                                               | 00 % 🕞 🗌                                  |                                                     |

2/14

- Im sich öffnenden Menü links auf "Add-Ins" klicken

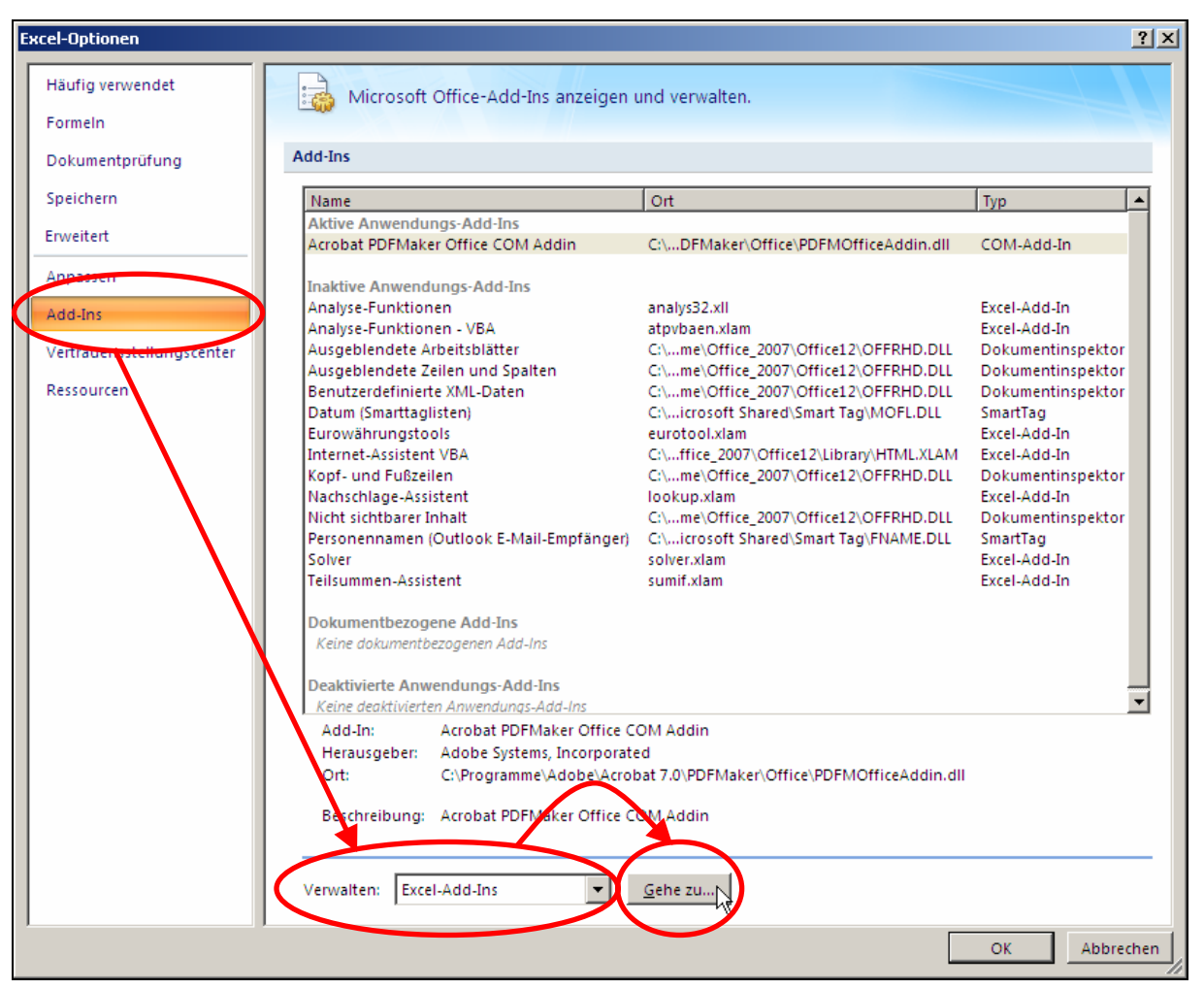

- Im unteren Bereich neben "Verwalten" "Excel Add-Ins" auswählen, falls nicht angezeigt
- Anschließend im unteren Bereich auf "Gehe zu..." klicken
- Im folgenden Fenster ist das Häkchen vor "FluidEXL Graphics" zu entfernen. Durch klicken auf die Taste "OK" wird die Eingabe bestätigt.

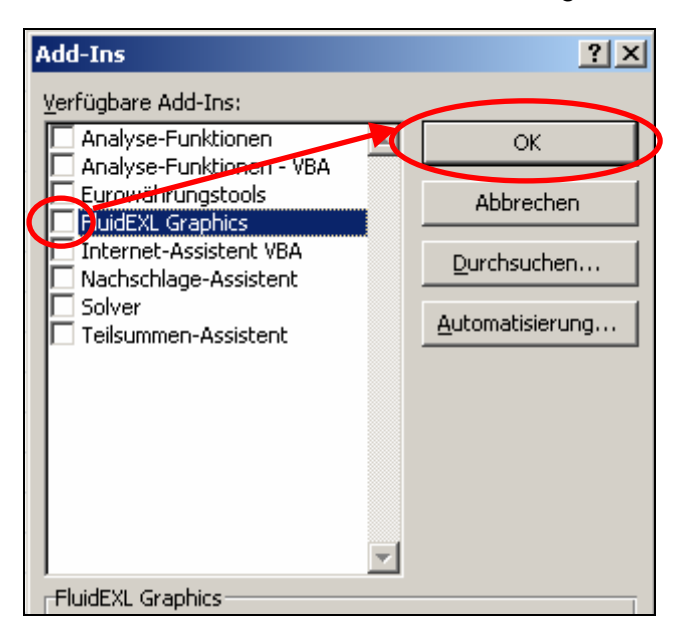

Um FluidEXL<sup>Graphics</sup> aus Windows<sup>®</sup> und von der Festplatte zu entfernen, ist innerhalb von Windows in der unteren Task-Leiste die Taste "Start", darin "Einstellungen" und darin "Systemsteuerung" anzuklicken. Anschließend muss "Software" doppelt angeklickt werden. In der Listbox des sich öffnenden Menüs "Eigenschaften von Software" ist "FluidEXL Graphics" durch Anklicken auszuwählen und danach auf die Taste "Hinzufügen/Entfernen..." zu klicken. Im folgenden Dialog ist "Automatisch" zu markieren und anschließend die Taste "Weiter >" anzuklicken. Das folgende Menü "Deinstallation durchführen" ist durch Anklicken der Taste "Ende" zu bestätigen. Die Frage, ob alle gemeinsamen Komponenten entfernt werden sollen, ist mit "Alles" zu beantworten. Schließlich müssen die Fenster "Eigenschaften von Software" und danach "Systemsteuerung" geschlossen werden.

Damit ist die De-Installation von FluidEXL<sup>Graphics</sup> beendet.

## 3. Programmdokumentation

### Temperaturleitfähigkeit a = f(p,t,x)

| Name in FluidEXL                 | a_ptx_R134a                               |
|----------------------------------|-------------------------------------------|
| Unterprogramm mit Funktionswert: | REAL*8 FUNCTION A_PTX_R134A(P,T,X)        |
| für Aufruf aus Fortran           | REAL*8 P,T,X                              |
| Unterprogramm mit Parameter:     | INTEGER*4 FUNCTION C_A_PTX_R134A(A,P,T,X) |
| für Aufruf aus DLL               | REAL*8 A,P,T,X                            |

### Eingabewerte

- **P** Druck *p* in bar
- T Temperatur t in °C
- X Dampfanteil x in (kg gesättigter Dampf)/(kg Nassdampf)

#### Rückgabewert

**A\_PTX\_R134A, A** bzw. **a\_ptx\_R134a** – Temperaturleitfähigkeit  $a = \frac{\lambda^* v}{c_p}$  in m<sup>2</sup>/s

#### Gültigkeitsbereich

| Temperaturbereich: | von – 103.30 °C bis 181.85 °C |
|--------------------|-------------------------------|
| Druckbereich:      | von 0.0038956 bar bis 700 bar |
| Dichtebereich:     | bis 1591,7 kg/m <sup>3</sup>  |

# Erläuterung zum Dampfanteil *x* und zur Berechnung für siedende Flüssigkeit und gesättigten Dampf

Das Nassdampfgebiet wird automatisch behandelt. Hierfür sind die folgenden Festlegungen für den Dampfanteil *x* zu beachten:

Falls der zu berechnende Zustandspunkt im Einphasengebiet (Flüssigkeit oder überhitzter Dampf) liegt, ist für x formal x = -1 einzugeben.

Im Falle, dass der zu berechnende Zustandspunkt auf der Siedelinie liegt, ist für x der Wert x = 0 und im Fall gesättigten Dampfes (Taulinie) der Wert x = 1 einzugeben. Eine Berechnung für Werte von x zwischen 0 und 1 ist nicht möglich.

Bezüglich Druck und Temperatur genügt es bei siedender Flüssigkeit oder gesättigtem Dampf, entweder den gegebenen Wert für t und p = -1000 oder den gegebenen Wert für p und t = -1000 sowie den Wert für x (x = 0 oder x = 1) vorzugeben. Wird sowohl t als auch p und x eingegeben, geht das Programm davon aus, dass p und t die Dampfdruckkurve repräsentieren.

Siede- und Taulinie: Temperaturbereich von t = -103.30 °C bis  $t_c = 101.06$  °C

Druckbereich von  $p_t = 0.0038956$  bar bis  $p_c = 40.5911$  bar

#### Reaktion bei fehlerhaften Eingabewerten

Ergebnis A\_PTX\_R134A, A = -1000 bzw. a\_ptx\_R134a = -1000 für Eingabewerte:

| Einphasengebiet:      | p > 700 bar oder $p < 0.0038956$ bar oder                                                                                                    |
|-----------------------|----------------------------------------------------------------------------------------------------|
| ( <i>x</i> = - 1)     | $t > 181.85$ °C oder $t < -103.30$ °C oder $\rho > 1591,7$ kg/m <sup>3</sup>                                                                                                    |
| Siede- oder Taulinie: | bei $p = -1000$ und $t > 101.06$ °C oder $t < -103.30$ °C<br>bei $t = -1000$ und $p > 40.59$ bar oder $p < 0.0038956$ bar oder<br>bei $p > 40.59$ bar oder $p < 0.0038956$ bar und<br>t > 101.06 °C oder $t < -103.30$ °C |

Literatur: [16], [23]

## Spezifische isobare Wärmekapazität $c_p = f(p, t, x)$

| Name in FluidEXL                 | cp_ptx_R134a                                |
|----------------------------------|---------------------------------------------|
| Unterprogramm mit Funktionswert: | REAL*8 FUNCTION CP_PTX_R134A(P,T,X)         |
| für Aufruf aus Fortran           | REAL*8 P,T,X                                |
| Unterprogramm mit Parameter:     | INTEGER*4 FUNCTION C_CP_PTX_R134A(CP,P,T,X) |
| für Aufruf aus DLL               | REAL*8 CP,P,T,X                             |
| Eingabewerte                     |                                             |

- P Druck p in bar
- **T** Temperatur *t* in °C
- X Dampfanteil x in (kg gesättigter Dampf)/(kg Nassdampf)

#### Rückgabewert

CP\_PTX\_R134A, CP bzw. cp\_ptx\_R134a - spezifische isobare Wärmekapazität c<sub>p</sub> in kJ/(kg K)

### Gültigkeitsbereich

| Temperaturbereich: | von – 103.30 °C bis 181.85 °C |
|--------------------|-------------------------------|
| Druckbereich:      | von 0.0038956 bar bis 700 bar |
| Dichtebereich:     | bis 1591,7 kg/m <sup>3</sup>  |

# Erläuterung zum Dampfanteil x und zur Berechnung für siedende Flüssigkeit und gesättigten Dampf

Das Nassdampfgebiet wird automatisch behandelt. Hierfür sind die folgenden Festlegungen für den Dampfanteil *x* zu beachten:

Falls der zu berechnende Zustandspunkt im Einphasengebiet (Flüssigkeit oder überhitzter Dampf) liegt, ist für x formal x = -1 einzugeben.

Im Falle, dass der zu berechnende Zustandspunkt auf der Siedelinie liegt, ist für x der Wert x = 0 und im Fall gesättigten Dampfes (Taulinie) der Wert x = 1 einzugeben. Eine Berechnung für Werte von x zwischen 0 und 1 ist nicht möglich.

Bezüglich Druck und Temperatur genügt es bei siedender Flüssigkeit oder gesättigtem Dampf, entweder den gegebenen Wert für t und p = -1000 oder den gegebenen Wert für p und t = -1000 sowie den Wert für x (x = 0 oder x = 1) vorzugeben. Wird sowohl t als auch p und x eingegeben, geht das Programm davon aus, dass p und t die Dampfdruckkurve repräsentieren.

Siede- und Taulinie: Temperaturbereich von t = -103.30 °C bis  $t_c = 101.06$  °C

Druckbereich von  $p_t$  = 0.0038956 bar bis  $p_c$  = 40.5911 bar

### Reaktion bei fehlerhaften Eingabewerten

Ergebnis CP\_PTX\_R134A, CP = - 1000 bzw. cp\_ptx\_R134a = - 1000 für Eingabewerte:

| Einphasengebiet:      | p > 700 bar oder $p < 0.0038956$ bar oder                                                                                                    |
|-----------------------|----------------------------------------------------------------------------------------------------|
| (x = - 1)             | t > 181.85 °C oder $t < -103.30$ °C oder $p > 1591,7$ kg/m <sup>3</sup>                                                                                                    |
| Siede- oder Taulinie: | bei $p = -1000$ und $t > 101.06$ °C oder $t < -103.30$ °C<br>bei $t = -1000$ und $p > 40.59$ bar oder $p < 0.0038956$ bar oder<br>bei $p > 40.59$ bar oder $p < 0.0038956$ bar und<br>t > 101.06 °C oder $t < -103.30$ °C |

### Spezifische isochore Wärmekapazität $c_v = f(p, t, x)$

| Name in FluidEXL                 | cv_ptx_R134a                                |
|----------------------------------|---------------------------------------------|
| Unterprogramm mit Funktionswert: | REAL*8 FUNCTION CV_PTX_R134A(P,T,X)         |
| für Aufruf aus Fortran           | REAL*8 P,T,X                                |
| Unterprogramm mit Parameter:     | INTEGER*4 FUNCTION C_CV_PTX_R134A(CV,P,T,X) |
| für Aufruf aus DLL               | REAL*8 CV,P,T,X                             |
| Eingabewerte                     |                                             |

- P Druck p in bar
- **T** Temperatur *t* in °C
- X Dampfanteil x in (kg gesättigter Dampf)/(kg Nassdampf)

#### Rückgabewert

CV\_PTX\_R134A, CV bzw. cv\_ptx\_R134a - spezifische isochore Wärmekapazität cv in kJ/(kg K)

### Gültigkeitsbereich

| Temperaturbereich: | von – 103.30 °C bis 181.85 °C |
|--------------------|-------------------------------|
| Druckbereich:      | von 0.0038956 bar bis 700 bar |
| Dichtebereich:     | bis 1591,7 kg/m <sup>3</sup>  |

# Erläuterung zum Dampfanteil x und zur Berechnung für siedende Flüssigkeit und gesättigten Dampf

Das Nassdampfgebiet wird automatisch behandelt. Hierfür sind die folgenden Festlegungen für den Dampfanteil *x* zu beachten:

Falls der zu berechnende Zustandspunkt im Einphasengebiet (Flüssigkeit oder überhitzter Dampf) liegt, ist für *x* formal x = -1 einzugeben.

Im Falle, dass der zu berechnende Zustandspunkt auf der Siedelinie liegt, ist für x der Wert x = 0 und im Fall gesättigten Dampfes (Taulinie) der Wert x = 1 einzugeben. Eine Berechnung für Werte von x zwischen 0 und 1 ist nicht möglich.

Bezüglich Druck und Temperatur genügt es bei siedender Flüssigkeit oder gesättigtem Dampf, entweder den gegebenen Wert für t und p = -1000 oder den gegebenen Wert für p und t = -1000 sowie den Wert für x (x = 0 oder x = 1) vorzugeben. Wird sowohl t als auch p und x eingegeben, geht das Programm davon aus, dass p und t die Dampfdruckkurve repräsentieren.

Siede- und Taulinie: Temperaturbereich von t = -103.30 °C bis  $t_c = 101.06$  °C

Druckbereich von  $p_t = 0.0038956$  bar bis  $p_c = 40.5911$  bar

### Reaktion bei fehlerhaften Eingabewerten

Ergebnis CV\_PTX\_R134A, CV = - 1000 bzw. cv\_ptx\_R134a = - 1000 für Eingabewerte:

| Einphasengebiet: $(x = -1)$ | p > 700 bar oder $p < 0.0038956$ bar oder<br>t > 181.85 °C oder $t < -103.30$ °C oder $p > 1591,7$ kg/m <sup>3</sup>                                                                                                    |
|-----------------------------|----------------------------------------------------------------------------------------------------|
| Siede- oder Taulinie:       | bei $p = -1000$ und $t > 101.06$ °C oder $t < -103.30$ °C<br>bei $t = -1000$ und $p > 40.59$ bar oder $p < 0.0038956$ bar oder<br>bei $p > 40.59$ bar oder $p < 0.0038956$ bar und<br>t > 101.06 °C oder $t < -103.30$ °C |

### Dynamische Zähigkeit $\eta = f(p, t, x)$

| <i>Graphics</i><br>Name in FluidEXL | eta_ptx_R134a                                 |
|-------------------------------------|-----------------------------------------------|
| Unterprogramm mit Funktionswert:    | REAL*8 FUNCTION ETA_PTX_R134A(P,T,X)          |
| für Aufruf aus Fortran              | REAL*8 P,T,X                                  |
| Unterprogramm mit Parameter:        | INTEGER*4 FUNCTION C_ETA_PTX_R134A(ETA,P,T,X) |
| für Aufruf aus DLL                  | REAL*8 ETA,P,T,X                              |

### Eingabewerte

- P Druck p in bar
- T Temperatur t in °C
- X Dampfanteil x in (kg gesättigter Dampf)/(kg Nassdampf)

#### Rückgabewert

ETA\_PTX\_R134A, ETA bzw. eta\_ptx\_R134a – dynamische Zähigkeit $\eta$  in Pa s

### Gültigkeitsbereich

| Temperaturbereich: | von – 103.30 °C bis 181.85 °C |
|--------------------|-------------------------------|
| Druckbereich:      | von 0.0038956 bar bis 700 bar |
| Dichtebereich:     | bis 1591,7 kg/m <sup>3</sup>  |

# Erläuterung zum Dampfanteil x und zur Berechnung für siedende Flüssigkeit und gesättigten Dampf

Das Nassdampfgebiet wird automatisch behandelt. Hierfür sind die folgenden Festlegungen für den Dampfanteil *x* zu beachten:

Falls der zu berechnende Zustandspunkt im Einphasengebiet (Flüssigkeit oder überhitzter Dampf) liegt, ist für x formal x = -1 einzugeben.

Im Falle, dass der zu berechnende Zustandspunkt auf der Siedelinie liegt, ist für x der Wert x = 0 und im Fall gesättigten Dampfes (Taulinie) der Wert x = 1 einzugeben. Eine Berechnung für Werte von x zwischen 0 und 1 ist nicht möglich.

Bezüglich Druck und Temperatur genügt es bei siedender Flüssigkeit oder gesättigtem Dampf, entweder den gegebenen Wert für t und p = -1000 oder den gegebenen Wert für p und t = -1000 sowie den Wert für x (x = 0 oder x = 1) vorzugeben. Wird sowohl t als auch p und x eingegeben, geht das Programm davon aus, dass p und t die Dampfdruckkurve repräsentieren.

Siede- und Taulinie: Temperaturbereich von t = -103.30 °C bis  $t_c = 101.06$  °C

Druckbereich von  $p_t = 0.0038956$  bar bis  $p_c = 40.5911$  bar

### Reaktion bei fehlerhaften Eingabewerten

Ergebnis ETA\_PTX\_R134A, ETA = - 1000 bzw. eta\_ptx\_R134a = - 1000 für Eingabewerte:

| Einphasengebiet:<br>(x = - 1) | p > 700 bar oder $p < 0.0038956$ bar oder<br>t > 181.85 °C oder $t < -103.30$ °C oder $p > 1591,7$ kg/m <sup>3</sup>                                                                                                    |
|-------------------------------|----------------------------------------------------------------------------------------------------|
| Siede- oder Taulinie:         | bei $p = -1000$ und $t > 101.06$ °C oder $t < -103.30$ °C<br>bei $t = -1000$ und $p > 40.59$ bar oder $p < 0.0038956$ bar oder<br>bei $p > 40.59$ bar oder $p < 0.0038956$ bar und<br>t > 101.06 °C oder $t < -103.30$ °C |
|                               |                                                                                                    |

Literatur: [16], [22]

### Spezifische Enthalpie *h* = f(*p*,*t*,*x*)

| Name in FluidEXL <sup>Graphics</sup> :                     | h_ptx_R134a                                                 |
|------------------------------------------------------------|-------------------------------------------------------------|
| Unterprogramm mit Funktionswert:<br>für Aufruf aus Fortran | REAL*8 FUNCTION H_PTX_R134A(P,T,X)<br>REAL*8 P,T,X          |
| Unterprogramm mit Parameter:<br>für Aufruf aus DLL         | INTEGER*4 FUNCTION C_H_PTX_R134A(H,P,T,X)<br>REAL*8 H,P,T,X |
| Eingabewerte                                               |                                                             |
| <b>P</b> - Druck <i>p</i> in bar                           |                                                             |

- T Temperatur t in °C
- **X** Dampfanteil *x* in (kg gesättigter Dampf)/(kg Nassdampf)

#### Rückgabewert

H\_PTX\_R134A, H bzw. h\_ptx\_R134a - spezifische Enthalpie h in kJ/kg

### Gültigkeitsbereich

| Temperaturbereich: | von – 103.30 °C bis 181.85 °C |
|--------------------|-------------------------------|
| Druckbereich:      | von 0.0038956 bar bis 700 bar |
| Dichtebereich:     | bis 1591,7 kg/m <sup>3</sup>  |

# Erläuterung zum Dampfanteil x und zur Berechnung für siedende Flüssigkeit und gesättigten Dampf

Das Nassdampfgebiet wird automatisch behandelt. Hierfür sind die folgenden Festlegungen für den Dampfanteil *x* zu beachten:

Falls der zu berechnende Zustandspunkt im Einphasengebiet (Flüssigkeit oder überhitzter Dampf) liegt, ist für x formal x = -1 einzugeben.

Im Falle, dass der zu berechnende Zustandspunkt im Nassdampfgebiet vorliegt, ist für x ein Wert zwischen 0 und 1 (der Wert x = 0 bei siedender Flüssigkeit, der Wert x = 1 bei Sattdampf) einzugeben.

Bezüglich Druck und Temperatur genügt es bei Nassdampf, entweder den gegebenen Wert für t und p = -1000 oder den gegebenen Wert für p und t = -1000 sowie den Wert für x (x = 0 oder x = 1) vorzugeben. Wird sowohl t als auch p und x eingegeben, geht das Programm davon aus, dass p und t die Dampfdruckkurve repräsentieren.

Siede- und Taulinie: Temperaturbereich von t = -103.30 °C bis  $t_c = 101.06$  °C

Druckbereich von  $p_t = 0.0038956$  bar bis  $p_c = 40.5911$  bar

#### Reaktion bei fehlerhaften Eingabewerten

Ergebnis H\_PTX\_R134A, H = - 1000 bzw. h\_ptx\_R134a = - 1000 für Eingabewerte:

| Einphasengebiet: $(x = -1)$ | p > 700 bar oder $p < 0.0038956$ bar oder<br>$t > 181.85$ °C oder $t < -103.30$ °C oder $\rho > 1591,7$ kg/m <sup>3</sup>                                                                                                    |
|-----------------------------|----------------------------------------------------------------------------------------------------|
| Siede- oder Taulinie:       | bei <i>p</i> = - 1000 und <i>t</i> > 101.06 °C oder <i>t</i> < - 103.30°C<br>bei <i>t</i> = - 1000 und <i>p</i> > 40.59 bar oder <i>p</i> < 0.0038956 bar oder<br>bei <i>p</i> > 40.59 bar oder <i>p</i> < 0.0038956 bar und<br><i>t</i> > 101.06 °C oder <i>t</i> < -103.30 °C |

### Isentropenexponent $\mathcal{K} = f(p, t, x)$

| Name in FluidEXL <sup>Graphics</sup> :                     | kappa_ptx_R134a                                                   |
|------------------------------------------------------------|-------------------------------------------------------------------|
| Unterprogramm mit Funktionswert:<br>für Aufruf aus Fortran | REAL*8 FUNCTION KAP_PTX_R134A(P,T,X)<br>REAL*8 P,T,X              |
| Unterprogramm mit Parameter:<br>für Aufruf aus DLL         | INTEGER*4 FUNCTION C_KAP_PTX_R134A(KAP,P,T,X)<br>REAL*8 KAP,P,T,X |
| Eingabewerte                                               |                                                                   |
|                                                            |                                                                   |

- **P** Druck *p* in bar
- **T** Temperatur *t* in °C
- X Dampfanteil x in (kg gesättigter Dampf)/(kg Nassdampf)

#### Rückgabewert

**KAP\_PTX\_R134A, KAP** bzw. **kappa\_ptx\_R134a** – Isentropenexponent  $\kappa = \frac{w^2}{p^* v}$ 

#### Gültigkeitsbereich

| Temperaturbereich: | von – 103.30 °C bis 181.85 °C |
|--------------------|-------------------------------|
| Druckbereich:      | von 0.0038956 bar bis 700 bar |
| Dichtebereich:     | bis 1591,7 kg/m <sup>3</sup>  |

# Erläuterung zum Dampfanteil x und zur Berechnung für siedende Flüssigkeit und gesättigten Dampf

Das Nassdampfgebiet wird automatisch behandelt. Hierfür sind die folgenden Festlegungen für den Dampfanteil *x* zu beachten:

Falls der zu berechnende Zustandspunkt im Einphasengebiet (Flüssigkeit oder überhitzter Dampf) liegt, ist für x formal x = -1 einzugeben.

Im Falle, dass der zu berechnende Zustandspunkt auf der Siedelinie liegt, ist für x der Wert x = 0 und im Fall gesättigten Dampfes (Taulinie) der Wert x = 1 einzugeben. Eine Berechnung für Werte von x zwischen 0 und 1 ist nicht möglich.

Bezüglich Druck und Temperatur genügt es bei siedender Flüssigkeit oder gesättigtem Dampf, entweder den gegebenen Wert für t und p = -1000 oder den gegebenen Wert für p und t = -1000 sowie den Wert für x (x = 0 oder x = 1) vorzugeben. Wird sowohl t als auch p und x eingegeben, geht das Programm davon aus, dass p und t die Dampfdruckkurve repräsentieren.

Siede- und Taulinie: Temperaturbereich von t = -103.30 °C bis  $t_c = 101.06$  °C

Druckbereich von  $p_t = 0.0038956$  bar bis  $p_c = 40.5911$  bar

### Reaktion bei fehlerhaften Eingabewerten

Ergebnis KAP\_PTX\_R134A, KAP = - 1000 bzw. kappa\_ptx\_R134a = - 1000 für Eingabewerte:

| Einphasengebiet: $(x = -1)$ | <i>p</i> > 700 bar oder <i>p</i> < 0.0038956 bar oder<br><i>t</i> > 181.85 °C oder <i>t</i> < -103.30 °C oder <i>ρ</i> > 1591,7 kg/m <sup>3</sup>                                                                         |
|-----------------------------|----------------------------------------------------------------------------------------------------|
| Siede- oder Taulinie:       | bei $p = -1000$ und $t > 101.06$ °C oder $t < -103.30$ °C<br>bei $t = -1000$ und $p > 40.59$ bar oder $p < 0.0038956$ bar oder<br>bei $p > 40.59$ bar oder $p < 0.0038956$ bar und<br>t > 101.06 °C oder $t < -103.30$ °C |
| Literatur: [16]             |                                                                                                    |

### Wärmeleitfähigkeit $\lambda = f(p, t, x)$

| Name in FluidEXL                                           | lambda_ptx_R134a                                                  |
|------------------------------------------------------------|-------------------------------------------------------------------|
| Unterprogramm mit Funktionswert:<br>für Aufruf aus Fortran | REAL*8 FUNCTION LAM_PTX_R134A(P,T,X)<br>REAL*8 P,T,X              |
| Unterprogramm mit Parameter:<br>für Aufruf aus DLL         | INTEGER*4 FUNCTION C_LAM_PTX_R134A(LAM,P,T,X)<br>REAL*8 LAM,P,T,X |
| Eingabewerte                                               |                                                                   |
| <b>P</b> - Druck <i>p</i> in bar                           |                                                                   |

- T Temperatur t in °C
- **X** Dampfanteil *x* in (kg gesättigter Dampf)/(kg Nassdampf)

#### Rückgabewert

LAM\_PTX\_R134A, LAM bzw. lambda\_ptx\_R134a – Wärmeleitfähigkeit  $\lambda$  in W/m K

### Gültigkeitsbereich

| Temperaturbereich: | von – 103.30 °C bis 181.85 °C |
|--------------------|-------------------------------|
| Druckbereich:      | von 0.0038956 bar bis 700 bar |
| Dichtebereich:     | bis 1591,7 kg/m <sup>3</sup>  |

# Erläuterung zum Dampfanteil x und zur Berechnung für siedende Flüssigkeit und gesättigten Dampf

Das Nassdampfgebiet wird automatisch behandelt. Hierfür sind die folgenden Festlegungen für den Dampfanteil *x* zu beachten:

Falls der zu berechnende Zustandspunkt im Einphasengebiet (Flüssigkeit oder überhitzter Dampf) liegt, ist für x formal x = -1 einzugeben.

Im Falle, dass der zu berechnende Zustandspunkt auf der Siedelinie liegt, ist für x der Wert x = 0 und im Fall gesättigten Dampfes (Taulinie) der Wert x = 1 einzugeben. Eine Berechnung für Werte von x zwischen 0 und 1 ist nicht möglich.

Bezüglich Druck und Temperatur genügt es bei siedender Flüssigkeit oder gesättigtem Dampf, entweder den gegebenen Wert für t und p = -1000 oder den gegebenen Wert für p und t = -1000 sowie den Wert für x (x = 0 oder x = 1) vorzugeben. Wird sowohl t als auch p und x eingegeben, geht das Programm davon aus, dass p und t die Dampfdruckkurve repräsentieren.

Siede- und Taulinie: Temperaturbereich von t = -103.30 °C bis  $t_c = 101.06$  °C

Druckbereich von  $p_t = 0.0038956$  bar bis  $p_c = 40.5911$  bar

#### Reaktion bei fehlerhaften Eingabewerten

Ergebnis LAM\_PTX\_R134A, LAM = - 1000 bzw. lambda\_ptx\_R134a = - 1000 für Eingabewerte:

| Einphasengebiet:      | <i>p</i> > 700 bar oder <i>p</i> < 0.0038956 bar oder                                                                                                    |
|-----------------------|----------------------------------------------------------------------------------------------------|
| ( <i>x</i> = - 1)     | $t > 181.85 \text{ °C}$ oder $t < -103.30 \text{ °C}$ oder $\rho > 1591,7 \text{ kg/m}^3$                                                                                                    |
| Siede- oder Taulinie: | bei $p = -1000$ und $t > 101.06$ °C oder $t < -103.30$ °C<br>bei $t = -1000$ und $p > 40.59$ bar oder $p < 0.0038956$ bar oder<br>bei $p > 40.59$ bar oder $p < 0.0038956$ bar und<br>t > 101.06 °C oder $t < -103.30$ °C |

Literatur: [16], [23]

### Kinematische Viskosität v = f(p, t, x)

| Name in FluidEXL                                           | ny_ptx_R134a                                                     |
|------------------------------------------------------------|------------------------------------------------------------------|
| Unterprogramm mit Funktionswert:<br>für Aufruf aus Fortran | REAL*8 FUNCTION NY_PTX_ R134A(P,T,X)<br>REAL*8 P,T,X             |
| Unterprogramm mit Parameter:<br>für Aufruf aus DLL         | INTEGER*4 FUNCTION C_NY _PTX_ R134A(NY,P,T,X)<br>REAL*8 NY,P,T,X |
| Eingabewerte                                               |                                                                  |
| <b>P</b> - Druck <i>p</i> in bar                           |                                                                  |

- **T** Temperatur *t* in °C
- X Dampfanteil x in (kg gesättigter Dampf)/(kg Nassdampf)

#### Rückgabewert

NY\_PTX\_ R134A, NY bzw. ny\_ptx\_ R134a – Kinematische Viskosität  $v = \eta^* v$  in m<sup>2</sup>/s

#### Gültigkeitsbereich

| Temperaturbereich: | von – 103.30 °C bis 181.85 °C |
|--------------------|-------------------------------|
| Druckbereich:      | von 0.0038956 bar bis 700 bar |
| Dichtebereich:     | bis 1591,7 kg/m <sup>3</sup>  |

# Erläuterung zum Dampfanteil x und zur Berechnung für siedende Flüssigkeit und gesättigten Dampf

Das Nassdampfgebiet wird automatisch behandelt. Hierfür sind die folgenden Festlegungen für den Dampfanteil *x* zu beachten:

Falls der zu berechnende Zustandspunkt im Einphasengebiet (Flüssigkeit oder überhitzter Dampf) liegt, ist für x formal x = -1 einzugeben.

Im Falle, dass der zu berechnende Zustandspunkt auf der Siedelinie liegt, ist für x der Wert x = 0 und im Fall gesättigten Dampfes (Taulinie) der Wert x = 1 einzugeben. Eine Berechnung für Werte von x zwischen 0 und 1 ist nicht möglich.

Bezüglich Druck und Temperatur genügt es bei siedender Flüssigkeit oder gesättigtem Dampf, entweder den gegebenen Wert für t und p = -1000 oder den gegebenen Wert für p und t = -1000 sowie den Wert für x (x = 0 oder x = 1) vorzugeben. Wird sowohl t als auch p und x eingegeben, geht das Programm davon aus, dass p und t die Dampfdruckkurve repräsentieren.

Siede- und Taulinie: Temperaturbereich von t = -103.30 °C bis  $t_c = 101.06$  °C

Druckbereich von  $p_t = 0.0038956$  bar bis  $p_c = 40.5911$  bar

#### Reaktion bei fehlerhaften Eingabewerten

Ergebnis NY\_PTX\_ R134A, NY= - 1000 bzw. ny\_ptx\_ R134a = - 1000 für Eingabewerte:

| Einphasengebiet: $(x = -1)$ | p > 700 bar oder $p < 0.0038956$ bar oder<br>$t > 181.85$ °C oder $t < -103.30$ °C oder $\rho > 1591,7$ kg/m <sup>3</sup>                                                                                                 |
|-----------------------------|----------------------------------------------------------------------------------------------------|
| Siede- oder Taulinie:       | bei $p = -1000$ und $t > 101.06$ °C oder $t < -103.30$ °C<br>bei $t = -1000$ und $p > 40.59$ bar oder $p < 0.0038956$ bar oder<br>bei $p > 40.59$ bar oder $p < 0.0038956$ bar und<br>t > 101.06 °C oder $t < -103.30$ °C |
| Literatur: [16], [22]       |                                                                                                    |

## Prandtl-Zahl Pr = f(p,t,x)

| Name in FluidEXL <sup>Graphics</sup> : | Pr_ptx_R134a                                 |
|----------------------------------------|----------------------------------------------|
| Unterprogramm mit Funktionswert:       | REAL*8 FUNCTION PR_PTX_R134A(P,T,X)          |
| für Aufruf aus Fortran                 | REAL*8 P,T,X                                 |
| Unterprogramm mit Parameter:           | INTEGER*4 FUNCTION C_PR _PTX_R134A(PR,P,T,X) |
| für Aufruf aus DLL                     | REAL*8 PR,P,T,X                              |
| Eingabewerte                           |                                              |

- **P** Druck *p* in bar
- **T** Temperatur *t* in °C
- X Dampfanteil x in (kg gesättigter Dampf)/(kg Nassdampf)

### Rückgabewert

**PR\_PTX\_R134A, PR** bzw. **Pr\_ptx\_R134a** – Prandtl-Zahl  $Pr = \frac{\eta^* c_p}{\lambda}$ 

### Gültigkeitsbereich

| Temperaturbereich: | von – 103.30 °C bis 181.85 °C |
|--------------------|-------------------------------|
| Druckbereich:      | von 0.0038956 bar bis 700 bar |
| Dichtebereich:     | bis 1591,7 kg/m <sup>3</sup>  |

# Erläuterung zum Dampfanteil x und zur Berechnung für siedende Flüssigkeit und gesättigten Dampf

Das Nassdampfgebiet wird automatisch behandelt. Hierfür sind die folgenden Festlegungen für den Dampfanteil *x* zu beachten:

Falls der zu berechnende Zustandspunkt im Einphasengebiet (Flüssigkeit oder überhitzter Dampf) liegt, ist für x formal x = -1 einzugeben.

Im Falle, dass der zu berechnende Zustandspunkt auf der Siedelinie liegt, ist für x der Wert x = 0 und im Fall gesättigten Dampfes (Taulinie) der Wert x = 1 einzugeben. Eine Berechnung für Werte von x zwischen 0 und 1 ist nicht möglich.

Bezüglich Druck und Temperatur genügt es bei siedender Flüssigkeit oder gesättigtem Dampf, entweder den gegebenen Wert für t und p = -1000 oder den gegebenen Wert für p und t = -1000 sowie den Wert für x (x = 0 oder x = 1) vorzugeben. Wird sowohl t als auch p und x eingegeben, geht das Programm davon aus, dass p und t die Dampfdruckkurve repräsentieren.

Siede- und Taulinie: Temperaturbereich von t = -103.30 °C bis  $t_c = 101.06$  °C

Druckbereich von  $p_t = 0.0038956$  bar bis  $p_c = 40.5911$  bar

### Reaktion bei fehlerhaften Eingabewerten

Ergebnis PR\_PTX\_ R134A, PR= - 1000 bzw. Pr\_ptx\_ R134a = - 1000 für Eingabewerte:

| Einphasengebiet:          | <i>p</i> > 700 bar oder <i>p</i> < 0.0038956 bar oder                                                                                                    |
|---------------------------|----------------------------------------------------------------------------------------------------|
| ( <i>x</i> = - 1)         | $t > 181.85 \text{ °C}$ oder $t < -103.30 \text{ °C}$ oder $\rho > 1591,7 \text{ kg/m}^3$                                                                                                    |
| Siede- oder Taulinie:     | bei $p = -1000$ und $t > 101.06$ °C oder $t < -103.30$ °C<br>bei $t = -1000$ und $p > 40.59$ bar oder $p < 0.0038956$ bar oder<br>bei $p > 40.59$ bar oder $p < 0.0038956$ bar und<br>t > 101.06 °C oder $t < -103.30$ °C |
| Literatur: [16], [22], [2 | 23]                                                                                                    |

3/9

## Dampfdruck $p_s = f(t)$

| Name in FluidEXL                 | ps_t_R134a                             |
|----------------------------------|----------------------------------------|
| Unterprogramm mit Funktionswert: | REAL*8 FUNCTION PS_T_ R134A(T)         |
| für Aufruf aus Fortran           | REAL*8 T                               |
| Unterprogramm mit Parameter:     | INTEGER*4 FUNCTION C_PS_T_ R134A(PS,T) |
| für Aufruf aus DLL               | REAL*8 PS,T                            |

### Eingabewerte

T - Temperatur t in °C

### Rückgabewert

PS\_T\_ R134A, PS bzw. ps\_t\_ R134a - Dampfdruck ps in bar

### Gültigkeitsbereich

Temperaturbereich: von -103.30 °C bis 101.06 °C

### Reaktion bei fehlerhaften Eingabewerten

Ergebnis PS\_T\_ R134A, PS = - 1000 bzw. ps\_t\_ R134a = - 1000 für Eingabewerte:

*t* < -103.30 °C oder *t* > 101.06 °C

| Name in FluidEXL <sup>Graphics</sup> : | rho_ptx_ R134a                                 |
|----------------------------------------|------------------------------------------------|
| Unterprogramm mit Funktionswert:       | REAL*8 FUNCTION RHO_PTX_ R134A(P,T,X)          |
| für Aufruf aus Fortran                 | REAL*8 P,T,X                                   |
| Unterprogramm mit Parameter:           | INTEGER*4 FUNCTION C_RHO_PTX_ R134A(RHO,P,T,X) |
| für Aufruf aus DLL                     | REAL*8 RHO,P,T,X                               |

### Eingabewerte

- **P** Druck *p* in bar
- T Temperatur t in °C
- X Dampfanteil x in (kg gesättigter Dampf)/(kg Nassdampf)

### Rückgabewert

**RHO\_PTX\_ R134A, RHO** bzw. **rho\_ptx\_ R134a** - Dichte  $\rho$  in kg/m<sup>3</sup>

### Gültigkeitsbereich

| Temperaturbereich: | von – 103.30 °C bis 181.85 °C |
|--------------------|-------------------------------|
| Druckbereich:      | von 0.0038956 bar bis 700 bar |
| Dichtebereich:     | bis 1591,7 kg/m <sup>3</sup>  |

# Erläuterung zum Dampfanteil x und zur Berechnung für siedende Flüssigkeit und gesättigten Dampf

Das Nassdampfgebiet wird automatisch behandelt. Hierfür sind die folgenden Festlegungen für den Dampfanteil *x* zu beachten:

Falls der zu berechnende Zustandspunkt im Einphasengebiet (Flüssigkeit oder überhitzter Dampf) liegt, ist für *x* formal x = -1 einzugeben.

Im Falle, dass der zu berechnende Zustandspunkt im Nassdampfgebiet vorliegt, ist für x ein Wert zwischen 0 und 1 (der Wert x = 0 bei siedender Flüssigkeit, der Wert x = 1 bei Sattdampf) einzugeben.

Bezüglich Druck und Temperatur genügt es bei Nassdampf, entweder den gegebenen Wert für t und p = -1000 oder den gegebenen Wert für p und t = -1000 sowie den Wert für x (x = 0 oder x = 1) vorzugeben. Wird sowohl t als auch p und x eingegeben, geht das Programm davon aus, dass p und t die Dampfdruckkurve repräsentieren.

Siede- und Taulinie: Temperaturbereich von t = -103.30 °C bis  $t_c = 101.06$  °C

Druckbereich von  $p_{\rm t}$  = 0.0038956 bar bis  $p_{\rm c}$  = 40.5911 bar

### Reaktion bei fehlerhaften Eingabewerten

Ergebnis RHO\_PTX\_R134a, RHO= - 1000 bzw. rho\_ptx\_R134a = - 1000 für Eingabewerte:

| Einphasengebiet:<br>(x = - 1) | p > 700 bar oder $p < 0.0038956$ bar oder<br>$t > 181.85$ °C oder $t < -103.30$ °C oder $\rho > 1591,7$ kg/m <sup>3</sup>                                                                                                 |
|-------------------------------|----------------------------------------------------------------------------------------------------|
| Siede- oder Taulinie:         | bei $p = -1000$ und $t > 101.06$ °C oder $t < -103.30$ °C<br>bei $t = -1000$ und $p > 40.59$ bar oder $p < 0.0038956$ bar oder<br>bei $p > 40.59$ bar oder $p < 0.0038956$ bar und<br>t > 101.06 °C oder $t < -103.30$ °C |
| Literatur: [16]               |                                                                                                    |

### Spezifische Entropie *s* = f(*p*,*t*,*x*)

| Name in FluidEXL <sup>Graphics</sup> : | s_ptx_R134a                               |
|----------------------------------------|-------------------------------------------|
| Unterprogramm mit Funktionswert:       | REAL*8 FUNCTION S_PTX_R134A(P,T,X)        |
| für Aufruf aus Fortran                 | REAL*8 P,T,X                              |
| Unterprogramm mit Parameter:           | INTEGER*4 FUNCTION C_S_PTX_R134A(S,P,T,X) |
| für Aufruf aus DLL                     | REAL*8 S,P,T,X                            |

### Eingabewerte

- **P** Druck *p* in bar
- T Temperatur t in °C
- X Dampfanteil x in (kg gesättigter Dampf)/(kg Nassdampf)

#### Rückgabewert

S\_PTX\_R134A, S bzw. s\_ptx\_R134a - Spezifische Entropie s in kJ/kg K

#### Gültigkeitsbereich

| Temperaturbereich: | von – 103.30 °C bis 181.85 °C |
|--------------------|-------------------------------|
| Druckbereich:      | von 0.0038956 bar bis 700 bar |
| Dichtebereich:     | bis 1591,7 kg/m <sup>3</sup>  |

# Erläuterung zum Dampfanteil x und zur Berechnung für siedende Flüssigkeit und gesättigten Dampf

Das Nassdampfgebiet wird automatisch behandelt. Hierfür sind die folgenden Festlegungen für den Dampfanteil *x* zu beachten:

Falls der zu berechnende Zustandspunkt im Einphasengebiet (Flüssigkeit oder überhitzter Dampf) liegt, ist für x formal x = -1 einzugeben.

Im Falle, dass der zu berechnende Zustandspunkt im Nassdampfgebiet vorliegt, ist für x ein Wert zwischen 0 und 1 (der Wert x = 0 bei siedender Flüssigkeit, der Wert x = 1 bei Sattdampf) einzugeben.

Bezüglich Druck und Temperatur genügt es bei Nassdampf, entweder den gegebenen Wert für t und p = -1000 oder den gegebenen Wert für p und t = -1000 sowie den Wert für x (x = 0 oder x = 1) vorzugeben. Wird sowohl t als auch p und x eingegeben, geht das Programm davon aus, dass p und t die Dampfdruckkurve repräsentieren.

Siede- und Taulinie: Temperaturbereich von t = -103.30 °C bis  $t_c = 101.06$  °C

Druckbereich von  $p_t = 0.0038956$  bar bis  $p_c = 40.5911$  bar

#### Reaktion bei fehlerhaften Eingabewerten

Ergebnis S\_PTX\_R134A, S = - 1000 bzw. s\_ptx\_R134a = - 1000 für Eingabewerte:

| Einphasengebiet:<br>(x = - 1) | p > 700 bar oder $p < 0.0038956$ bar oder<br>$t > 181.85$ °C oder $t < -103.30$ °C oder $\rho > 1591,7$ kg/m <sup>3</sup>                                                                                                 |
|-------------------------------|----------------------------------------------------------------------------------------------------|
| Siede- oder Taulinie:         | bei $p = -1000$ und $t > 101.06$ °C oder $t < -103.30$ °C<br>bei $t = -1000$ und $p > 40.59$ bar oder $p < 0.0038956$ bar oder<br>bei $p > 40.59$ bar oder $p < 0.0038956$ bar und<br>t > 101.06 °C oder $t < -103.30$ °C |
| Literatur: [16]               |                                                                                                    |

## Umkehrfunktion: Temperatur t = f(p,h)

| Name in FluidEXL                 | t_ph_R134a                              |
|----------------------------------|-----------------------------------------|
| Unterprogramm mit Funktionswert: | REAL*8 FUNCTION T_PH_R134A(P,H)         |
| für Aufruf aus Fortran           | REAL*8 P,H                              |
| Unterprogramm mit Parameter:     | INTEGER*4 FUNCTION C_T _PH_R134A(T,P,H) |
| für Aufruf aus DLL               | REAL*8 T,P,H                            |

### Eingabewerte

**P** - Druck *p* in bar

H - Spezifische Enthalpie h in kJ/kg

### Rückgabewert

T\_PH\_R134A, T bzw. t\_ph\_R134a - Temperatur t in °C

### Gültigkeitsbereich

| Temperaturbereich: | von – 103.30 °C bis 181.85 °C |
|--------------------|-------------------------------|
| Druckbereich:      | von 0.0038956 bar bis 700 bar |
| Dichtebereich:     | bis 1591,7 kg/m <sup>3</sup>  |

### Erläuterung zur Berechnung von Nassdampf

Das Nassdampfgebiet wird automatisch behandelt. Das heißt, ausgehend von den gegebenen Werten für p und h wird innerhalb des Unterprogramms ermittelt, ob der zu berechnende Zustandspunkt im Einphasengebiet (Flüssigkeit oder Dampf) oder im Nassdampfgebiet liegt. Anschließend erfolgt die Berechnung für das betreffende Zustandsgebiet.

Nassdampfgebiet: Druckbereich von  $p_t = 0.0038596$  bar bis  $p_c = 40.59$  bar

### Reaktion bei fehlerhaften Eingabewerten

| Ergebnis T_PH_R134A           | A, T = - 1000 bzw. t_ph_R134a = - 1000 für Eingabewerte:                                                                   |
|-------------------------------|----------------------------------------------------------------------------------------------------|
| Einphasengebiet:<br>(x = - 1) | $p>700$ bar oder $p<0.0038596$ bar oder bei Berechnungsergebnis $t>181.85$ °C oder $t<-103.30$ °C oder $\rho>1591,7$ kg/m³ |
| Siede- oder Taulinie:         | bei $p > 40.59$ bar oder $p < 0.0038596$ bar oder<br>bei Berechnungsergebnis $t > 101.06$ °C oder $t < -103,30$ °C         |

## Umkehrfunktion: Temperatur t = f(p, s)

| Name in FluidEXL                 | t_ps_R134a                             |
|----------------------------------|----------------------------------------|
| Unterprogramm mit Funktionswert: | REAL*8 FUNCTION T_PS_R134A(P,S)        |
| für Aufruf aus Fortran           | REAL*8 P,S                             |
| Unterprogramm mit Parameter:     | INTEGER*4 FUNCTION C_T_PS_R134A(T,P,S) |
| für Aufruf aus DLL               | REAL*8 T,P,S                           |

### Eingabewerte

- **P** Druck *p* in bar
- S Spezifische Entropie s in kJ/kg K

### Rückgabewert

T\_PS\_R134A, T bzw. t\_ps\_R134a - Temperatur t in °C

### Gültigkeitsbereich

| Temperaturbereich: | von – 103.30 °C bis 181.85 °C |
|--------------------|-------------------------------|
| Druckbereich:      | von 0.0038956 bar bis 700 bar |
| Dichtebereich:     | bis 1591,7 kg/m <sup>3</sup>  |

### Erläuterung zur Berechnung von Nassdampf

Das Nassdampfgebiet wird automatisch behandelt. Das heißt, ausgehend von den gegebenen Werten für *p* und *s* wird innerhalb des Unterprogramms ermittelt, ob der zu berechnende Zustandspunkt im Einphasengebiet (Flüssigkeit oder Dampf) oder im Nassdampfgebiet liegt. Anschließend erfolgt die Berechnung für das betreffende Zustandsgebiet.

Nassdampfgebiet: Druckbereich von  $p_t = 0.0038596$  bar bis  $p_c = 40.59$  bar

### Reaktion bei fehlerhaften Eingabewerten

| Ergebnis T_PS_R134A, T = -1000 bzw. t_ps_R134a = -1000 für Eingabewerte: |                                                                                                    |  |
|--------------------------------------------------------------------------|----------------------------------------------------------------------------------------------------|--|
| Einphasengebiet:<br>(x = - 1)                                            | $p>700$ bar oder $p<0.0038596$ bar oder bei Berechnungsergebnis $t>181.85$ °C oder $t<-103.30$ °C oder $\rho>1591,7$ kg/m³ |  |
| Siede- oder Taulinie:                                                    | bei $p > 40.59$ bar oder $p < 0.0038596$ bar oder<br>bei Berechnungsergebnis $t > 101.06$ °C oder $t < -103,30$ °C         |  |

## Siedetemperatur *t*<sub>s</sub> = f(*p*)

| Name in FluidEXL                                           | ts_p_R134a                                           |
|------------------------------------------------------------|------------------------------------------------------|
| Unterprogramm mit Funktionswert:<br>für Aufruf aus Fortran | REAL*8 FUNCTION TS_P_R134A(P)<br>REAL*8 P            |
| Unterprogramm mit Parameter:<br>für Aufruf aus DLL         | INTEGER*4 FUNCTION C_TS_P_R134A(TS,P)<br>REAL*8 TS,P |
| Eingabewerte                                               |                                                      |
| <b>P</b> - Druck <i>p</i> in bar                           |                                                      |

### Rückgabewert

TS\_P\_R134A, TS bzw. ts\_p\_R134a – Dampfdruck p<sub>s</sub> in bar

### Gültigkeitsbereich

Druckbereich: von 0.0038956 bar bis 40.59 bar

### Reaktion bei fehlerhaften Eingabewerten

Ergebnis TS\_P\_R134A, TS = - 1000 bzw. ts\_p\_R134a = - 1000 für Eingabewerte:

p < 0.0038956 bar oder p > 40.59 bar

### Spezifische innere Energie *u* = f(*p*,*t*,*x*)

| Name in FluidEXL <sup>Graphics</sup> : | u_ptx_R134a                               |
|----------------------------------------|-------------------------------------------|
| Unterprogramm mit Funktionswert:       | REAL*8 FUNCTION U_PTX_R134A(P,T,X)        |
| für Aufruf aus Fortran                 | REAL*8 P,T,X                              |
| Unterprogramm mit Parameter:           | INTEGER*4 FUNCTION C_U_PTX_R134A(U,P,T,X) |
| für Aufruf aus DLL                     | REAL*8 U,P,T,X                            |
| Eingabewerte                           |                                           |

- **P** Druck *p* in bar
- **T** Temperatur *t* in °C
- X Dampfanteil x in (kg gesättigter Dampf)/(kg Nassdampf)

### Rückgabewert

U\_PTX\_R134A, U bzw. u\_ptx\_R134a - Spezifische innere Energie u in kJ/kg

### Gültigkeitsbereich

| Temperaturbereich: | von – 103.30 °C bis 181.85 °C |
|--------------------|-------------------------------|
| Druckbereich:      | von 0.0038956 bar bis 700 bar |
| Dichtebereich:     | bis 1591,7 kg/m <sup>3</sup>  |

# Erläuterung zum Dampfanteil x und zur Berechnung für siedende Flüssigkeit und gesättigten Dampf

Das Nassdampfgebiet wird automatisch behandelt. Hierfür sind die folgenden Festlegungen für den Dampfanteil *x* zu beachten:

Falls der zu berechnende Zustandspunkt im Einphasengebiet (Flüssigkeit oder überhitzter Dampf) liegt, ist für x formal x = -1 einzugeben.

Im Falle, dass der zu berechnende Zustandspunkt im Nassdampfgebiet vorliegt, ist für x ein Wert zwischen 0 und 1 (der Wert x = 0 bei siedender Flüssigkeit, der Wert x = 1 bei Sattdampf) einzugeben.

Bezüglich Druck und Temperatur genügt es bei Nassdampf, entweder den gegebenen Wert für t und p = -1000 oder den gegebenen Wert für p und t = -1000 sowie den Wert für x (x = 0 oder x = 1) vorzugeben. Wird sowohl t als auch p und x eingegeben, geht das Programm davon aus, dass p und t die Dampfdruckkurve repräsentieren.

| Siede- und Taulinie: | Temperaturbereich von $t = -$ | 103.30 °C bis $t_c$ = 101.06 °C |
|----------------------|-------------------------------|---------------------------------|
|----------------------|-------------------------------|---------------------------------|

Druckbereich von  $p_t = 0.0038956$  bar bis  $p_c = 40.5911$  bar

### Reaktion bei fehlerhaften Eingabewerten

Ergebnis U\_PTX\_R134A, U = - 1000 bzw. u\_ptx\_R134a = - 1000 für Eingabewerte:

| Einphasengebiet: $(x = -1)$ | p > 700 bar oder $p < 0.0038956$ bar oder<br>t > 181.85 °C oder $t < -103.30$ °C oder $p > 1591,7$ kg/m <sup>3</sup>                                                                                                    |
|-----------------------------|----------------------------------------------------------------------------------------------------|
| Siede- oder Taulinie:       | bei <i>p</i> = - 1000 und <i>t</i> > 101.06 °C oder <i>t</i> < - 103.30°C<br>bei <i>t</i> = - 1000 und <i>p</i> > 40.59 bar oder <i>p</i> < 0.0038956 bar oder<br>bei <i>p</i> > 40.59 bar oder <i>p</i> < 0.0038956 bar und<br><i>t</i> > 101.06 °C oder <i>t</i> < -103.30 °C |

### Spezifisches Volumen v = f(p,t,x)

| Name in FluidEXL <sup>Graphics</sup> : | v_ptx_R134a                               |
|----------------------------------------|-------------------------------------------|
| Unterprogramm mit Funktionswert:       | REAL*8 FUNCTION V_PTX_R134A(P,T,X)        |
| für Aufruf aus Fortran                 | REAL*8 P,T,X                              |
| Unterprogramm mit Parameter:           | INTEGER*4 FUNCTION C_V_PTX_R134A(V,P,T,X) |
| für Aufruf aus DLL                     | REAL*8 V,P,T,X                            |

### Eingabewerte

- **P** Druck *p* in bar
- T Temperatur t in °C
- X Dampfanteil x in (kg gesättigter Dampf)/(kg Nassdampf)

### Rückgabewert

V\_PTX\_R134A, V bzw. v\_ptx\_R134a - Spezifisches Volumen v in m<sup>3</sup>/kg

### Gültigkeitsbereich

| Temperaturbereich: | von – 103.30 °C bis 181.85 °C |
|--------------------|-------------------------------|
| Druckbereich:      | von 0.0038956 bar bis 700 bar |
| Dichtebereich:     | bis 1591.7 ka/m <sup>3</sup>  |

# Erläuterung zum Dampfanteil x und zur Berechnung für siedende Flüssigkeit und gesättigten Dampf

Das Nassdampfgebiet wird automatisch behandelt. Hierfür sind die folgenden Festlegungen für den Dampfanteil *x* zu beachten:

Falls der zu berechnende Zustandspunkt im Einphasengebiet (Flüssigkeit oder überhitzter Dampf) liegt, ist für x formal x = -1 einzugeben.

Im Falle, dass der zu berechnende Zustandspunkt im Nassdampfgebiet vorliegt, ist für x ein Wert zwischen 0 und 1 (der Wert x = 0 bei siedender Flüssigkeit, der Wert x = 1 bei Sattdampf) einzugeben.

Bezüglich Druck und Temperatur genügt es bei Nassdampf, entweder den gegebenen Wert für t und p = -1000 oder den gegebenen Wert für p und t = -1000 sowie den Wert für x (x = 0 oder x = 1) vorzugeben. Wird sowohl t als auch p und x eingegeben, geht das Programm davon aus, dass p und t die Dampfdruckkurve repräsentieren.

Siede- und Taulinie: Temperaturbereich von t = -103.30 °C bis  $t_c = 101.06$  °C

Druckbereich von  $p_t = 0.0038956$  bar bis  $p_c = 40.5911$  bar

### Reaktion bei fehlerhaften Eingabewerten

Ergebnis V\_PTX\_R134A, V = - 1000 bzw. v\_ptx\_R134a = - 1000 für Eingabewerte:

| Einphasengebiet: $(x = -1)$ | p > 700 bar oder $p < 0.0038956$ bar oder<br>t > 181.85 °C oder $t < -103.30$ °C oder $p > 1591,7$ kg/m <sup>3</sup>                                                                                                    |
|-----------------------------|----------------------------------------------------------------------------------------------------|
| Siede- oder Taulinie:       | bei $p = -1000$ und $t > 101.06$ °C oder $t < -103.30$ °C<br>bei $t = -1000$ und $p > 40.59$ bar oder $p < 0.0038956$ bar oder<br>bei $p > 40.59$ bar oder $p < 0.0038956$ bar und<br>t > 101.06 °C oder $t < -103.30$ °C |

### Schallgeschwindigkeit *w* = f(*p*,*t*,*x*)

| Name in FluidEXL <sup>Graphics</sup> :                     | w_ptx_R134a                                                 |
|------------------------------------------------------------|-------------------------------------------------------------|
| Unterprogramm mit Funktionswert:<br>für Aufruf aus Fortran | REAL*8 FUNCTION W_PTX_R134A(P,T,X)<br>REAL*8 P,T,X          |
| Unterprogramm mit Parameter:<br>für Aufruf aus DLL         | INTEGER*4 FUNCTION C_W_PTX_R134A(W,P,T,X)<br>REAL*8 W,P,T,X |
| Eingabewerte                                               |                                                             |
| <b>P</b> - Druck <i>p</i> in bar                           |                                                             |

- T Temperatur t in °C
- **X** Dampfanteil *x* in (kg gesättigter Dampf)/(kg Nassdampf)

### Rückgabewert

W\_PTX\_R134A, W bzw. w\_ptx\_R134a - Schallgeschwindigkeit w in m/s

### Gültigkeitsbereich

| Temperaturbereich: | von – 103.30 °C bis 181.85 °C |
|--------------------|-------------------------------|
| Druckbereich:      | von 0.0038956 bar bis 700 bar |
| Dichtebereich:     | bis 1591,7 kg/m <sup>3</sup>  |

# Erläuterung zum Dampfanteil x und zur Berechnung für siedende Flüssigkeit und gesättigten Dampf

Das Nassdampfgebiet wird automatisch behandelt. Hierfür sind die folgenden Festlegungen für den Dampfanteil *x* zu beachten:

Falls der zu berechnende Zustandspunkt im Einphasengebiet (Flüssigkeit oder überhitzter Dampf) liegt, ist für x formal x = -1 einzugeben.

Im Falle, dass der zu berechnende Zustandspunkt auf der Siedelinie liegt, ist für x der Wert x = 0 und im Fall gesättigten Dampfes (Taulinie) der Wert x = 1 einzugeben. Eine Berechnung für Werte von x zwischen 0 und 1 ist nicht möglich.

Bezüglich Druck und Temperatur genügt es bei siedender Flüssigkeit oder gesättigtem Dampf, entweder den gegebenen Wert für t und p = -1000 oder den gegebenen Wert für p und t = -1000 sowie den Wert für x (x = 0 oder x = 1) vorzugeben. Wird sowohl t als auch p und x eingegeben, geht das Programm davon aus, dass p und t die Dampfdruckkurve repräsentieren.

Siede- und Taulinie: Temperaturbereich von t = -103.30 °C bis  $t_c = 101.06$  °C

Druckbereich von  $p_t = 0.0038956$  bar bis  $p_c = 40.5911$  bar

### Reaktion bei fehlerhaften Eingabewerten

Ergebnis W\_PTX\_R134A, W = - 1000 bzw. w\_ptx\_R134a = - 1000 für Eingabewerte:

| Einphasengebiet:      | p > 700 bar oder $p < 0.0038956$ bar oder                                                                                                    |
|-----------------------|----------------------------------------------------------------------------------------------------|
| (x = -1)              | $t > 181.85$ °C oder $t < -103.30$ °C oder $\rho > 1591,7$ kg/m <sup>o</sup>                                                                                                    |
| Siede- oder Taulinie: | bei <i>p</i> = - 1000 und <i>t</i> > 101.06 °C oder <i>t</i> < - 103.30°C<br>bei <i>t</i> = - 1000 und <i>p</i> > 40.59 bar oder <i>p</i> < 0.0038956 bar oder<br>bei <i>p</i> > 40.59 bar oder <i>p</i> < 0.0038956 bar und<br><i>t</i> > 101.06 °C oder <i>t</i> < -103.30 °C |

### Umkehrfunktion: Dampfanteil x = f(p,h)

| Name in FluidEXL                 | x_ph_R134a                             |
|----------------------------------|----------------------------------------|
| Unterprogramm mit Funktionswert: | REAL*8 FUNCTION X_PH_R134A(P,H)        |
| für Aufruf aus Fortran           | REAL*8 P,H                             |
| Unterprogramm mit Parameter:     | INTEGER*4 FUNCTION C_X_PH_R134A(T,P,H) |
| für Aufruf aus DLL               | REAL*8 X,P,H                           |

### Eingabewerte

**P** - Druck *p* in bar

H - Spezifische Enthalpie h in kJ/kg

### Rückgabewert

X\_PH\_R134A, X bzw. x\_ph\_R134a - Dampfanteil x in (kg gesättigter Dampf/kg Nassdampf)

### Gültigkeitsbereich

| Temperaturbereich: | von –103.30 °C bis 181.85 °C  |
|--------------------|-------------------------------|
| Druckbereich:      | von 0.0038956 bar bis 700 bar |

### Erläuterung zur Berechnung von Nassdampf

Das Nassdampfgebiet wird automatisch behandelt. Das heißt, ausgehend von den gegebenen Werten für p und h wird innerhalb des Unterprogramms ermittelt, ob der zu berechnende Zustandspunkt im Einphasengebiet (Flüssigkeit oder Dampf) oder im Nassdampfgebiet liegt. Liegt Nassdampf vor, erfolgt die Berechnung des Wertes für x. Liegt der zu berechnende Zustandspunkt im Einphasengebiet, wird für x das Ergebnis x = - 1 gesetzt.

Nassdampfgebiet: Druckbereich von  $p_t = 0.0038956$  bar bis  $p_c = 40.59$  bar

### Reaktion bei fehlerhaften Eingabewerten

Ergebnis X\_PH\_R134A, X = -1 bzw. x\_ph\_R134a = -1 für Eingabewerte:

Falls der zu berechnende Zustandspunkt im Einphasengebiet liegt

p > 40.59 bar oder p < 0.0038956 bar

### Umkehrfunktion: Dampfanteil x = f(p,s)

| Name in FluidEXL <sup>Graphics</sup> : | x_ps_R134a                             |
|----------------------------------------|----------------------------------------|
| Unterprogramm mit Funktionswert:       | REAL*8 FUNCTION X_PS_R134A(P,S)        |
| für Aufruf aus Fortran                 | REAL*8 P,S                             |
| Unterprogramm mit Parameter:           | INTEGER*4 FUNCTION C_X_PS_R134A(X,P,S) |
| für Aufruf aus DLL                     | REAL*8 X,P,S                           |

### Eingabewerte

- **P** Druck *p* in bar
- S Spezifische Entropie s in kJ/kg K

### Rückgabewert

X\_PS\_R134A, X bzw. x\_ps\_R134a - Dampfanteil x in (kg gesättigter Dampf/kg Nassdampf)

### Gültigkeitsbereich

| Temperaturbereich: | von –103.30 °C bis 101.06 °C  |
|--------------------|-------------------------------|
| Druckbereich:      | von 0.0038956 bar bis 700 bar |

### Erläuterung zur Berechnung von Nassdampf

Das Nassdampfgebiet wird automatisch behandelt. Das heißt, ausgehend von den gegebenen Werten für p und s wird innerhalb des Unterprogramms ermittelt, ob der zu berechnende Zustandspunkt im Einphasengebiet (Flüssigkeit oder Dampf) oder im Nassdampfgebiet liegt. Liegt Nassdampf vor, erfolgt die Berechnung des Wertes für x. Liegt der zu berechnende Zustandspunkt im Einphasengebiet, wird für x das Ergebnis x = - 1 gesetzt.

Nassdampfgebiet: Druckbereich von  $p_t = 0.0038956$  bar bis  $p_c = 40.59$  bar

### Reaktion bei fehlerhaften Eingabewerten

Ergebnis X\_PS\_R134A, X = -1 bzw. x\_ps\_R134a = -1 für Eingabewerte:

Falls der zu berechnende Zustandspunkt im Einphasengebiet liegt

p > 40.59 bar oder p < 0.0038956 bar

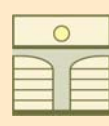

### ZITTAU/GOERLITZ UNIVERSITY OF APPLIED SCIENCES Department of Technical Thermodynamics www.thermodynamic-property-libraries.com

### 4. Property Libraries for Calculating Heat Cycles, Boilers, Turbines, and Refrigerators

| Water and Steam                                                                                              | Humid Combustion Gas Mixtures                                                                                                    | Humid Air                                                                       |  |
|----------------------------------------------------------------------------------------------------|----------------------------------------------------------------------------------------------------|---------------------------------------------------------------------------------|--|
| Library LibIF97                                                                                              | Library LibHuGas                                                                                                    | Library LibHuAir                                                                |  |
| - Industrial Formulation                                                                                     | Ideal mixture of the real fluids:                                                                                                    | Ideal mixture of the real fluids:                                               |  |
| IAPWS-IF97<br>(Revision 2007)                                                                                | CO <sub>2</sub> - Span and Wagner<br>H <sub>2</sub> O - IAPWS-95<br>N Span et al                                                                                  | - Dry air from Lemmon et al.<br>- Steam and water from IAPWS-95                 |  |
| - Supplementary Standards<br>- IAPWS-IF97-S01<br>- IAPWS-IF97-S03rev<br>- IAPWS-IF97-S04<br>- IAPWS-IF97-S05 | and of the ideal gases:<br>SO <sub>2</sub> , CO, Ne (scientific equations of Bücker et al.)<br>Consideration of<br>Dissociation from VDI 4670 and Poynting effect | Consideration of<br>- Dissociation from VDI-Guideline 4670<br>- Poynting effect |  |
| - IAPWS Revised Advisory<br>Note No. 3 on                                                                    | Library LibIDGAS                                                                                                    | Library LibldAir                                                                |  |
| Thermodynamic<br>Derivatives (2008)                                                                          | Ideal gas mixture calculated from VDI-<br>Guideline 4670                                                                                                    | Ideal gas mixture<br>(VDI-Guideline 4670)                                       |  |

| Carbon Dioxide                                                   | Ideal Gas Mixture                                          |                           |                                       | Seawater                                                                  |  |
|------------------------------------------------------------------|------------------------------------------------------------|---------------------------|---------------------------------------|---------------------------------------------------------------------------|--|
| Library LibCO2<br>Formulation of Span and Wagner<br>(1994)       | Library LibIdGasMix<br>Ideal mixture of the ideal gases:   |                           |                                       | Library LibSeaWa<br>IAPWS Formulation (2008)<br>of Feistel and IAPWS-IF97 |  |
| Hydrogen                                                         | Ar<br>Ne<br>N <sub>2</sub>                                 | $SO_2$<br>$H_2$<br>$H_2S$ | Methane<br>Ethane<br>Ethylene         |                                                                           |  |
| Formulation of<br>Leachman et al. (2007)                         | O <sub>2</sub> OH Propylene<br>CO He Propane               |                           | Refrigerant R134a<br>Library LibR134a |                                                                           |  |
| Helium<br>Library LibHe<br>Formulation of McCarty                | Air<br>NO<br>H <sub>2</sub> O                              | NH <sub>3</sub>           | n-Butane<br>Benzene<br>Methanol       | Formulation of Tillner-Roth and Baehr (1994)                              |  |
| and Arp (1990) Methanol                                          | Consideration of<br>- Dissociation from VDI-Guideline 4670 |                           | uideline 4670                         | Refrigerant NH3                                                           |  |
| Library LibCH3OH<br>Formulation of<br>de Reuck and Craven (1993) |                                                            |                           |                                       | Formulation of Tillner-Roth<br>(1995)                                     |  |

| ORC Working Fluids                                                           | Mixtures for Absorption Processes      | Refrigerants           |
|------------------------------------------------------------------------------|----------------------------------------|------------------------|
| Library LibMM                                                                | Library LibAmWa                        | Library LibPropan      |
| Siloxane C <sub>6</sub> H <sub>18</sub> OSi <sub>2</sub> (MM)                | Ammonia/Water Mixtures                 | Refrigerant Propane    |
| Formulation of Colonna et al. (2006)                                         | IAPWS Guideline 2005 of Tillner-Roth   | Formulation of Lemmon  |
| Library LibD4                                                                | and Friend (1998)                      | et al. (2008)          |
| Siloxane C <sub>8</sub> H <sub>24</sub> O <sub>4</sub> Si <sub>4</sub> (D4)  | Helmholtz energy formulation for the   | Library LibButan_Iso   |
| Formulation of Colonna et al. (2006)                                         | mixing term                            | Refrigerant Iso-Butane |
| Library LibD5                                                                | Library LibWaLi                        | Formulation of Bücker  |
| Siloxane C <sub>10</sub> H <sub>30</sub> O <sub>5</sub> Si <sub>5</sub> (D5) |                                        | et al. (2003)          |
| Formulation of Colonna et al. (2006)                                         | Water/Lithium Bromide Mixtures         | Library LibButan_n     |
|                                                                              | Formulation of Kim and Infante Ferrera | Refrigerant n-Butane   |
|                                                                              | (2004)                                 | Formulation of Bücker  |
| Shoxane $C_{14}H_{42}O_5SI_6$ (MD4M)                                         | Gibbs energy equation for the mixing   | et al. (2003)          |
| Formulation of Colonna et al. (2006)                                         | term                                   |                        |

### Add-In FluidEXL<sup>Graphics</sup> for Excel<sup>®</sup>

Using the Add-In FluidEXL<sup>Graphics</sup> a direct call of the property functions is possible in Excel<sup>®</sup>. The calculated property values can be shown in thermodynamic charts.

| Paste Function             |                               |                             |                       | ? ×                   |                                                                                                    |               |
|----------------------------|-------------------------------|-----------------------------|-----------------------|-----------------------|----------------------------------------------------------------------------------------------------|---------------|
| Function category          | :                             | Function r                  | name: FluidE          | XL Graphics           |                                                                                                    | ×             |
| Financial<br>Date & Time   |                               | a_ptx_97<br>cp_ptx_9        | 7<br>17 <u>C</u> alcu | ulate <u>D</u> iagrai | ms <u>N</u> umber For                                                                                                    | mats <u>?</u> |
| Math & Trig<br>Statistical |                               | cv_ptx_9                    | 97                    |                       |                                                                                                    | _             |
| Lookup & Referer           | nce                           | eta_ptx_                    | 97                    | -                     | $\Sigma f_{\mathbf{x}} \stackrel{\mathbb{A}}{\underset{\mathbb{Z}}{\downarrow}} \stackrel{\mathbb{Z}}{\underset{\mathbb{A}}{\downarrow}}$ | 100%          |
| Text                       |                               | h ptx 97<br>kappa pt        | 7<br>7 97             |                       | × 000 38 49                                                                                                    | 倖俸            |
| Information                |                               | lambda_p                    | 0tx_97                |                       |                                                                                                    | G             |
| Water IAPWS-IF             | 97                            | <ul> <li>p_hs_97</li> </ul> | -97                   | <u> </u>              |                                                                                                    |               |
| h_ptx_97( p in l           | bar, t in °C, :<br>s is k1/kg | x in kg/kg)                 | ر<br>میں :یہ 10       |                       | ision                                                                                                    |               |
| specific enclaipy i        | пп клуку.                     | Functio                     |                       |                       | h                                                                                                    | U I           |
| ា                          |                               | Г                           |                       |                       | kJ/ka                                                                                                    | m3/ka         |
|                            |                               |                             | OK                    | Cancel                | 3248.26                                                                                                    | 0.15          |
| 7                          | 10                            | 301.1                       | -1                    | 7.1290                | '(B7,C7,D7                                                                                                    | 0.26          |
| 8                          | 5                             | 215.3                       | -1                    | 7.1290                | 2888.56                                                                                                    | 0.44          |
| 9                          | 1                             | 99.6                        | 0.9621                | 7.1290                | 2589.29                                                                                                    | 1.63          |
| 10                         | 0.5                           | 81.3                        | 0.9286                | 7.1290                | 2480.75                                                                                                    | 3.01          |
| 11                         | 0.1                           | 45.8                        | 0.8640                | 7.1290                | 2258.58                                                                                                    | 12.68         |

### Add-On FluidEES for EES®

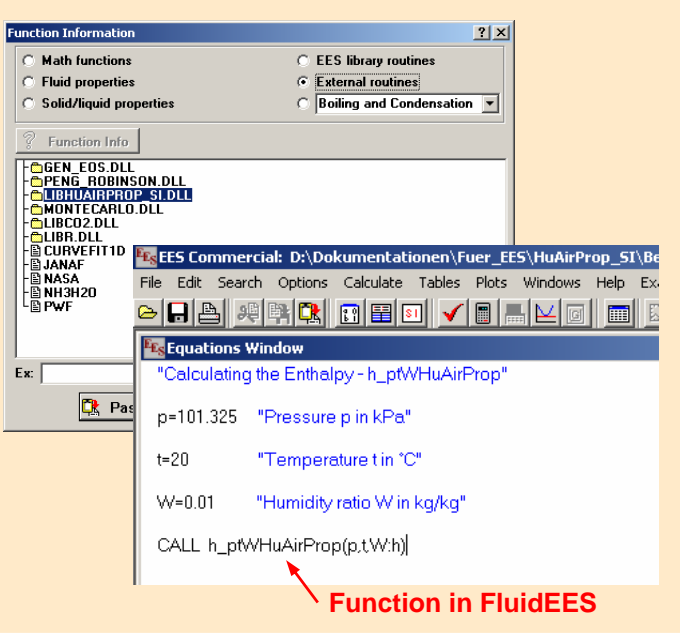

### Add-On FluidMAT for Mathcad<sup>®</sup>

Using the Add-on FluidMAT, the functions of property libraries can be used in Mathcad<sup>®</sup>.

| 📷 🕅 tei Bearbeiten Ansicht Einfügen I | Format Extras Symbolik Fenster Hilfe        |
|---------------------------------------|---------------------------------------------|
| D 🕶 📽 🖬   🚳 🖎 🖤   🕺 🕪 📾   🗠 🤉         | · * * F 🔊 D = 💀 🗘 🗖 100% 💌 🛛                |
| Normal Arial                          | ▼ 10 ▼ B Z U   E = =   E   E   × ×          |
| 🚍 A+ 🖽 💶 jg <ž 🖏 🛷 📾                  | Bgene Site 💌 🕫 🕼                            |
| Calculation of Specific Ent           | halpy of Steam from IAPWS-IF97              |
| p:= 10 in bar                         | given pressure                              |
| t := 300 in °C                        | given temperature                           |
| $x := -1$ in $\frac{kg}{kg}$          | vapor fraction (-1 for single phase region) |
| <u>h</u> := h_ptx_97(p,t,x)           | call of the function from FluidMAT          |
| h = 3051.70 in <del>kJ</del><br>kg    | result for specific enthalpy                |
| F                                     | unction in FluidMAT                         |

### Add-On FluidLAB for MATLAB<sup>®</sup>

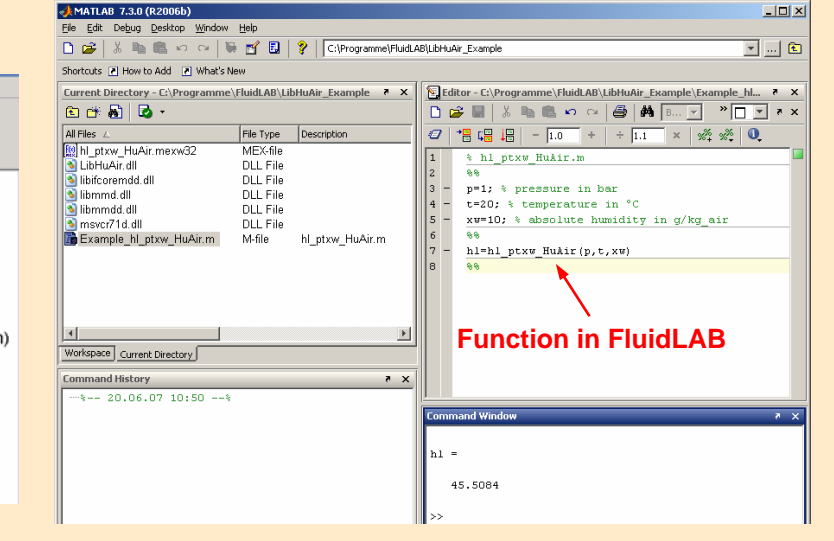

### The following thermodynamic and transport properties can be calculated:

### **Thermodynamic Properties**

- Saturation pressure p<sub>s</sub>
- Saturation temperature  $T_s$
- Density ρ
- Specific volume v
- Enthalpy h
- Internal energy u
- Entropy s
- Exergy e
- Isobaric heat capacity c<sub>p</sub>

#### For information please contact:

Zittau/Goerlitz University of Applied Sciences **Department of Technical Thermodynamics** Prof. Hans-Joachim Kretzschmar Dr. Ines Stoecker Theodor-Koerner-Allee 16 02763 Zittau, Germany

- Isochoric heat capacity  $c_{v}$
- Isentropic exponent  $\kappa$
- Speed of sound w
- Surface tension  $\sigma$

#### **Thermodynamic Derivatives**

 All partial derivatives can be calculated

#### **Transport Properties**

- Dynamic viscosity  $\eta$
- Kinematic viscosity v
- Thermal conductivity  $\lambda$
- Prandtl-number Pr

### **Backward Functions**

- p, T(v,h)• p, T (v,u)
- T, v, h (p,s)
- p, T, v (h,s)

E-mail: hj.kretzschmar@hs-zigr.de Internet: www.thermodynamics-zittau.de Phone: +49-3583-61-1846 Fax.: +49-3583-61-1846

• *T*, *v*, *s* (*p*,*h*)

## 5. Literaturverzeichnis

- [1] Release on the IAPWS Industrial Formulation 1997 for the Thermodynamic Properties of Water and Steam IAPWS-IF97.
   IAPWS Sekretariat, Dooley, B, EPRI, Palo Alto CA (1997)
- [2] Wagner, W.; Kruse, A.: Zustandsgrößen von Wasser und Wasserdampf. Springer-Verlag, Berlin (1998)
- [3] Wagner, W.; Cooper, J.R.; Dittmann, A.; Kijima, J.; Kretzschmar, H.-J.; Kruse, A.; Mareš, R.; Oguchi, K.; Sato, H.; Stöcker, I.; Šifner, O.; Takaishi, Y.; Tanishita, I.; Trübenbach, J.; Willkommen, Th.: The IAPWS Industrial Formulation 1997 for the Thermodynamic Properties of Water and Steam. ASME Journal of Eng. for Gas Turbines and Power 122 (2000) Nr. 1, S. 150-182
- [4] Kretzschmar, H.-J.; Stöcker, I.; Klinger, J.; Dittmann, A.: Calculation of Thermodynamic Derivatives for Water and Steam Using the New Industrial Formulation IAPWS-IF97. in: Steam, Water and Hydrothermal Systems: Physics and Chemistry Meeting the Needs of Industry, Proceedings of the 13th International Conference on the Properties of Water and Steam, Eds. P.G. Hill et al., NRC Press, Ottawa, 2000
- [5] Kretzschmar, H.-J.: Mollier h,s-Diagramm. Springer-Verlag, Berlin (1998)
- [6] Revised Release on the IAPS Formulation 1985 for the Thermal Conductivity of Ordinary Water Substance.
   IAPWS Sekretariat, Dooley, B., EPRI, Palo Alto CA, (1997)
- [7] Revised Release on the IAPS Formulation 1985 for the Viscosity of Ordinary Water Substance.
   IAPWS Secretariat, Dooley, B., EPRI, Palo Alto CA, (1997)
- [8] IAPWS Release on Surface Tension of Ordinary Water Substance 1994. IAPWS Sekretariat, Dooley, B., EPRI, Palo Alto CA, (1994)
- [9] Kretzschmar, H.-J.; Stöcker, I.; Willkommen, Th.; Trübenbach, J.; Dittmann, A.: Supplementary Equations v(p, T) for the Critical Region to the New Industrial Formulation IAPWS-IF97 for Water and Steam.
   in: Steam, Water and Hydrothermal Systems: Physics and Chemistry Meeting the Needs of Industry, Proceedings of the 13th International Conference on the Properties of Water and Steam, Eds. P.G. Hill et al., NRC Press, Ottawa, 2000
- [10] Kretzschmar, H.-J.; Cooper, J.R.; Dittmann, A.; Friend, D.G.; Gallagher, J.; Knobloch, K.; Mareš, R.; Miyagawa, K.; Stöcker, I.; Trübenbach, J.; Willkommen, Th.: Supplementary Backward Equations for Pressure as a Function of Enthalpy and Entropy p(h,s) to the Industrial Formulation IAPWS-IF97 for Water and Steam. ASME Journal of Engineering for Gas Turbines and Power - in Vorbereitung
- [11] Release on the IAPWS Formulation 1995 for the Thermodynamic Properties of Ordinary Water Substance for General and Scientific Use.

IAPWS Sekretariat, Dooley, B., EPRI, Palo Alto CA, (1995)

- [12] Grigull, U.: Properties of Water and Steam in SI Units. Springer-Verlag, Berlin (1989)
- [13] Kretzschmar, H.-J.: Zur Aufbereitung und Darbietung thermophysikalischer Stoffdaten für die Energietechnik. Habilitation, TU Dresden, Fakultät Maschinenwesen (1990)
- [14] VDI Richtlinie 4670
   Thermodynamische Stoffwerte von feuchter Luft und Verbrennungsgasen.
   VDI-Handbuch Energietechnik (2000)
- [15] Lemmon, E. W.; Jacobsen, R. T; Penoncello, S. G.; Friend, D. G.: Thermodynamic Properties of Air and Mixtures of Nitrogen, Argon and Oxygen from 60 to 2000 K at Pressures to 2000 MPa. Journal of Physical Chemical Reference Data 29 (2000) Nr. 3, S. 331-385
- Baehr, H.D.; Tillner- Roth,R.: Thermodynamische Eigenschaften umweltverträglicher Kältemittel, Zustandsgleichungen und Tafeln für Ammoniak, R22, R134a, R152a und R 123. Springer-Verlag, Berlin Heidelberg (1995)
- [17] Fenghour, A.; Wakeham, W. A.; Vesovic, V.; Watson, J. T. R.; Millat, J.; Vogel, E.: The Viskosity of Ammonia.
   J. Phys. Chem. Ref. Data, 24, (1995) Nr. 5, S. 1649-1667
- [18] Tufeu, R.; Ivanov, D. Y.; Garrabos, Y.; Le Neindre, B.: Thermal Conductivity of Ammonia in a Large Temperature and Pressure Range Including the Critical Region.
   Ber. Bunsenges. Phys. Chem. 88 (1984) S. 422-427
- [19] Span, R.; Wagner W.:
   A New Equation of State for Carbon Dioxide Covering the Fluid Region from the Triple-Point Temperature to 1100 K at Pressures up to 800 MPa.
   J. Phys. Chem. Ref. Data, 25, (1996) Nr. 6, S. 1506-1596
- [20] Vesovic, V.; Wakeham, W. A.; Olchowy, G. A.; Sengers, J. V.; Watson, J. T. R.; Millat, J.: The Transport Properties of Carbon Dioxide. J. Phys. Chem. Ref. Data, 19, (1990) Nr. 3, S. 763-808
- [21] Bläser, A.: Diplomarbeit: Berechnung der thermodynamischen Stoffeigenschaften von Ammoniak in energietechnischen Prozessmodellierungen Hochschule Zittau/Görlitz, 2003
- [22] Laesecke, A.: Unpublished 1998 correlation R134aFitSeIDV
- [23] Perkins, R.A., Laesecke, A., Howley, J., Ramires, M.L.V., Gurova, A.N., Cusco, L.: Experimental thermal conductivity values for the IUPAC round-robin sample of 1,1,1,2tetrafluoroethane (R134a)", NISTIR, 2000.

# 6. Referenzliste

Stand: 12/2008

Folgende Unternehmen und Institutionen nutzen die Stoffwert-Bibliotheken FluidEXL für Excel<sup>®</sup>, FluidLAB für MATLAB<sup>®</sup> und/oder FluidMAT für Mathcad<sup>®</sup>:

| 1    | 997                                                                       |         |
|------|---------------------------------------------------------------------------|---------|
|      | Gerb Dresden                                                              | 06/1997 |
|      | Siemens Power Generation Görlitz                                          | 07/1997 |
| 1    | 998                                                                       |         |
|      | TU Cottbus, Lehrstuhl für Kraftwerkstechnik                               | 05/1998 |
|      | CADIS Informationssysteme Stuttgart<br>(Generallizenz für Programm KPRO)  | 05/1998 |
|      | M&M Turbinentechnik Bielefeld                                             | 06/1998 |
|      | B+H Ingenieursoftware Stuttgart                                           | 08/1998 |
|      | Alfa Ingenieurbüro, Schweiz                                               | 09/1998 |
|      | VEAG Berlin (Konzern-Lizenzen)                                            | 09/1998 |
|      | NUTEC Engineering Bisikon, Schweiz                                        | 10/1998 |
|      | SCA Hygiene Products München                                              | 10/1998 |
|      | RWE Energie Neurath                                                       | 10/1998 |
|      | FH Wilhelmshaven                                                          | 10/1998 |
|      | BASF Ludwigshafen (Konzern-Lizenz)                                        | 11/1998 |
|      | Energieversorgung Offenbach                                               | 11/1998 |
| 1999 |                                                                           |         |
|      | Bayernwerk München                                                        | 01/1999 |
|      | DREWAG Dresden (Unternehmenslizenz)                                       | 02/1999 |
|      | KEMA IEV Dresden                                                          | 03/1999 |
|      | FH Regensburg                                                             | 04/1999 |
|      | Fichtner Consulting & IT Stuttgart<br>(Unternehmenslizenzen und Vertrieb) | 07/1999 |
|      | TU Cottbus, Lehrstuhl für Kraftwerkstechnik                               | 07/1999 |
|      | TU Graz, Institut für Wärmetechnik, Österreich                            | 11/1999 |
|      | Ingenieurbüro Ostendorf Gummersbach                                       | 12/1999 |
| 2    | 000                                                                       |         |
|      | SOFBID Zwingenberg<br>(Generallizenz für Programm EBSILON)                | 01/2000 |
|      | AG KKK - PGW Turbo Leipzig                                                | 01/2000 |

| 01/2000                      |  |  |
|------------------------------|--|--|
| 01/2000                      |  |  |
| 02/2000                      |  |  |
| 03/2000                      |  |  |
| 03/2000                      |  |  |
| 03/2000                      |  |  |
| 03/2000                      |  |  |
| 04/2000                      |  |  |
| 05/2000, 08/2001             |  |  |
| 05/2000                      |  |  |
| 06/2000                      |  |  |
| 08/2000                      |  |  |
| 09/2000                      |  |  |
| 10/2000                      |  |  |
| 10/2000                      |  |  |
| 11/2000                      |  |  |
| 12/2000                      |  |  |
| 2001                         |  |  |
| 01/2001, 06/2001,<br>12/2001 |  |  |
| 01/2001, 11/2001             |  |  |
| 01/2001                      |  |  |
| 01/2001, 09/2001             |  |  |
| 02/2001                      |  |  |
| 02/2001                      |  |  |
| 03/2001                      |  |  |
| 04/2001                      |  |  |
| 05/2001                      |  |  |
| 05/2001                      |  |  |
| 08/2001                      |  |  |
| 09/2001                      |  |  |
| 00/0004                      |  |  |
|                              |  |  |

|    | Electrowatt-EKONO Zürich, Schweiz                                         | 09/2001  |
|----|---------------------------------------------------------------------------|----------|
|    | IPM Zittau (Generallizenz)                                                | 10/2001  |
|    | eta Energieberatung Pfaffenhofen                                          | 11/2001  |
|    | ALSTOM Power Baden, Schweiz                                               | 12/2001  |
|    | VEAG Berlin (Konzern-Lizenzen)                                            | 12/2001, |
| 20 | 002                                                                       |          |
|    | Hamilton Medical AG Rhäzüns, Schweiz                                      | 01/2002  |
|    | Fachhochschule Bochum, Institut für Thermo- und Fluiddynamik              | 01/2002  |
|    | SAAS Possendorf/Dresden                                                   | 02/2002  |
|    | Siemens Karlsruhe<br>(Generallizenz für Informationssystem WinIS)         | 02/2002  |
|    | FZR Forschungszentrum Rossendorf/Dresden                                  | 03/2002  |
|    | CompAir Simmern                                                           | 03/2002  |
|    | GKS Gemeinschaftskraftwerk Schweinfurt                                    | 04/2002  |
|    | ALSTOM Power Baden, Schweiz (Konzernlizenzen)                             | 05/2002  |
|    | InfraServ Gendorf                                                         | 05/2002  |
|    | SoftSolutions Mühlhausen (Unternehmenslizenz)                             | 05/2002  |
|    | DREWAG Dresden (Unternehmenslizenz)                                       | 05/2002  |
|    | SOFBID Zwingenberg<br>(Generallizenz für Programm EBSILON)                | 06/2002  |
|    | Ingenieurbüro Kleemann Dresden                                            | 06/2002  |
|    | Caliqua Basel, Schweiz (Unternehmenslizenz)                               | 07/2002  |
|    | PCK Raffinerie Schwedt (Konzernlizenz)                                    | 07/2002  |
|    | Ingenieurbüro Fischer-Uhrig Berlin                                        | 08/2002  |
|    | Fichtner Consulting & IT Stuttgart<br>(Unternehmenslizenzen und Vertrieb) | 08/2002  |
|    | Stadtwerke Duisburg                                                       | 08/2002  |
|    | Stadtwerke Hannover                                                       | 09/2002  |
|    | Siemens Power Generation Görlitz                                          | 10/2002  |
|    | Energieversorgung Halle (Unternehmenslizenz)                              | 10/2002  |
|    | Bayer Leverkusen                                                          | 11/2002  |
|    | Dillinger Hütte Dillingen                                                 | 11/2002  |
|    | G.U.N.T. Gerätebau Barsbüttel<br>(Generallizenz Lehrversuchstände)        | 12/2002  |
|    | VEAG Berlin (Konzern-Lizenzen)                                            | 12/2002  |

| Papierfabrik Utzenstorf, Schweiz                         | 01/2003          |
|----------------------------------------------------------|------------------|
| MAB Anlagenbau Wien, Österreich                          | 01/2003          |
| Wulff Energiesysteme Husum                               | 01/2003          |
| Technip Benelux BV Zoetermeer, Niederlande               | 01/2003          |
| ALSTOM Power Baden, Schweiz                              | 01/2003, 07/2003 |
| VER Dresden                                              | 02/2003          |
| Rietschle Energieplaner Winterthur, Schweiz              | 02/2003          |
| DLR Leupholdhausen                                       | 04/2003          |
| FH Emden, Fachbereich Technik                            | 05/2003          |
| Petterssson+Ahrends Ober-Mörlen                          | 05/2003          |
| SOFBID Zwingenberg (Generallizenz für Programm EBSILON)  | 05/2003          |
| Ingenieurbüro Ostendorf Gummersbach                      | 05/2003          |
| TÜV Nord Hamburg                                         | 06/2003          |
| Münstermann GmbH Telgte-Westbevern                       | 06/2003          |
| Universität Cali, Kolumbien                              | 07/2003          |
| Atlas-Stord Rodovre, Dänemark                            | 08/2003          |
| ENERKO Aldenhoven                                        | 08/2003          |
| STEAG RKB Leuna                                          | 08/2003          |
| eta Energieberatung Pfaffenhofen                         | 08/2003          |
| exergie Dresden                                          | 09/2003          |
| AWTEC Zürich, Schweiz                                    | 09/2003          |
| Energie Timelkam, Österreich                             | 09/2003          |
| Electrowatt-EKONO Zürich, Schweiz                        | 09/2003          |
| LG Annaberg-Buchholz                                     | 10/2003          |
| FZR Forschungszentrum Rossendorf/Dresden                 | 10/2003          |
| EnviCon & Plant Engineering Nürnberg                     | 11/2003          |
| Visteon Kerpen                                           | 11/2003          |
| VEO Vulkan Energiewirtschaft Oderbrücke Eisenhüttenstadt | 11/2003          |
| Stadtwerke Hannover                                      | 11/2003          |
| SaarEnergie Saarbrücken                                  | 11/2003          |
| Fraunhofer Gesellschaft München                          | 12/2003          |
| FH Erfurt, FB Versorgungstechnik                         | 12/2003          |
| SorTech Freiburg                                         | 12/2003          |
| Mainova Frankfurt                                        | 12/2003          |

|    | Energieversorgung Halle (Unternehmenslizenz)                          | 12/2003  |         |
|----|-----------------------------------------------------------------------|----------|---------|
| 20 | 004                                                                   |          |         |
|    | Vattenfall Europe (Konzernlizenz)                                     | 01/2004  |         |
|    | TÜV Nord Hamburg                                                      | 01/2004  |         |
|    | Universität Stuttgart, Institut für Thermodynamik und Wärmetechnik    | 02/2004  |         |
|    | MAN B&W Diesel A/S Kopenhagen, Dänemark                               | 02/2004  |         |
|    | Siemens AG Power Generation Erlangen                                  | 02/2004  |         |
|    | Fachhochschule Ulm                                                    | 03/2004  |         |
|    | Visteon Kerpen                                                        | 03/2004, | 10/2004 |
|    | TU Dresden, Professur für Thermische<br>Energiemaschinen und -anlagen | 04/2004  |         |
|    | Rerum Cognitio Zwickau                                                | 04/2004  |         |
|    | Universität Saarbrücken                                               | 04/2004  |         |
|    | Grenzebach BSH Bad Hersfeld                                           | 04/2004  |         |
|    | SOFBID Zwingenberg (Generallizenz für Programm EBSILON)               | 04/2004  |         |
|    | EnBW Energy Solutions Stuttgart                                       | 05/2004  |         |
|    | HEW-Kraftwerk Tiefstack                                               | 06/2004  |         |
|    | h s energieanlagen Freising                                           | 07/2004  |         |
|    | FCIT Stuttgart                                                        | 08/2004  |         |
|    | Physikalisch Technische Bundesanstalt Braunschweig                    | 08/2004  |         |
|    | Mainova Frankfurt                                                     | 08/2004  |         |
|    | Rietschle Energieplaner Winterthur, Schweiz                           | 08/2004  |         |
|    | MAN Turbomaschinen Oberhausen                                         | 09/2004  |         |
|    | TÜV Süd Dresden                                                       | 10/2004  |         |
|    | STEAG Kraftwerk Herne                                                 | 10/2004, | 12/2004 |
|    | Universität Weimar                                                    | 10/2004  |         |
|    | energeticals (e-concept) München                                      | 11/2004  |         |
|    | SorTech Halle                                                         | 11/2004  |         |
|    | Enertech EUT Radebeul (Unternehmenslizenz)                            | 11/2004  |         |
|    | Fachhochschule München                                                | 12/2004  |         |
|    | STORA ENSO Sachsen Eilenburg                                          | 12/2004  |         |
|    | TU Cottbus, Lehrstuhl für Kraftwerkstechnik                           | 12/2004  |         |
|    | Freudenberg Service Weinheim                                          | 12/2004  |         |

| TÜV NORD Hannover                                                     | 01/2005                      |
|-----------------------------------------------------------------------|------------------------------|
| J.H.K Anlagenbau und Service Bremerhaven                              | 01/2005                      |
| Electrowatt-EKONO Zürich, Schweiz                                     | 01/2005                      |
| FCIT Stuttgart                                                        | 01/2005                      |
| Energietechnik Leipzig (Unternehmenslizenz)                           | 02/2005, 04/2005,<br>07/2005 |
| eta Energieberatung Pfaffenhofen                                      | 02/2005                      |
| FZR Forschungszentrum Rossendorf/Dresden                              | 04/2005                      |
| Universität Saarbrücken                                               | 04/2005                      |
| TU Dresden, Professur für Thermische<br>Energiemaschinen und -anlagen | 04/2005                      |
| Grenzebach BSH Bad Hersfeld                                           | 04/2005                      |
| TÜV Nord Hamburg                                                      | 04/2005                      |
| Technische Universität Dresden, Abfallwirtschaft                      | 05/2005                      |
| Siemens Power Generation Görlitz                                      | 05/2005                      |
| FH Düsseldorf<br>Fachbereich Maschinenbau u. Verfahrenstechnik        | 05/2005                      |
| Redacom Nidau Schweiz                                                 | 06/2005                      |
| Dumas Verfahrenstechnik Hofheim                                       | 06/2005                      |
| Alensys Engineering Erkner                                            | 07/2005                      |
| Stadtwerke Leipzig                                                    | 07/2005                      |
| SaarEnergie Saarbrücken                                               | 07/2005                      |
| ALSTOM ITC Rugby, Großbritannien                                      | 08/2005                      |
| BTU Cottbus, Lehrstuhl für Kraftwerkstechnik                          | 08/2005                      |
| Vattenfall Europe Berlin (Konzernlizenz)                              | 08/2005                      |
| BTC Berlin                                                            | 10/2005                      |
| FH Basel, Abteilung für Maschinenbau, Schweiz                         | 10/2005                      |
| Midiplan Bietigheim-Bissingen                                         | 11/2005                      |
| TU Freiberg, Lehrstuhl für Hydrogeologie                              | 11/2005                      |
| STORA ENSO Sachsen Eilenburg                                          | 12/2005                      |
| Energieversorgung Halle (Unternehmenslizenz)                          | 12/2005                      |
| KEMA IEV Dresden                                                      | 12/2005                      |
| 2006                                                                  |                              |
| STORA ENSO Sachsen Eilenburg                                          | 01/2006                      |
| TU München, Lehrstuhl für Energiesysteme                              | 01/2006                      |

| NUTEC Engineering Bisikon, Schweiz                                        | 01/2006, 04/2006 |
|---------------------------------------------------------------------------|------------------|
| Conwel eco Bochov, Tschechische Republik                                  | 01/2006          |
| FH Offenburg                                                              | 01/2006          |
| KOCH Transporttechnik Wadgassen                                           | 01/2006          |
| BEG Bremerhavener Entsorgungsgesellschaft                                 | 02/2006          |
| FH Deggendorf, Fachbereich Maschinenbau und Mechatronik                   | 02/2006          |
| Universität Stuttgart, Fachbereich Thermische Strömungsmaschinen          | 02/2006          |
| TU München, Lehrstuhl für Apparate- und Anlagenbau                        | 02/2006          |
| Energietechnik Leipzig (Unternehmenslizenz)                               | 02/2006          |
| Siemens Power Generation Erlangen                                         | 02/2006, 03/2006 |
| RWE Power Essen                                                           | 03/2006          |
| WÄTAS Pobershau                                                           | 04/2006          |
| Siemens Power Generation Görlitz                                          | 04/2006          |
| TU Braunschweig, Institut für Thermodynamik                               | 04/2006          |
| EnviCon & Plant Engineering Nürnberg                                      | 04/2006          |
| Ingenieurbüro Brassel Dresden                                             | 05/2006          |
| Universität Halle-Merseburg, Institut USET Merseburg e.V.                 | 05/2006          |
| TU Dresden, Professur für Thermische<br>Energiemaschinen und -anlagen     | 05/2006          |
| Fichtner Consulting & IT Stuttgart<br>(Unternehmenslizenzen und Vertrieb) | 05/2006          |
| Südzucker Ochsenfurt                                                      | 06/2006          |
| M&M Turbinentechnik Bielefeld                                             | 06/2006          |
| Ingenieurbüro Feistel Volkach                                             | 07/2006          |
| ThyssenKrupp Marine Systems Kiel                                          | 07/2006          |
| Caliqua Basel, Schweiz (Unternehmenslizenz)                               | 09/2006          |
| Atlas-Stord Rodovre, Dänemark                                             | 09/2006          |
| FH Konstanz, Studiengang Konstruktion und Entwicklung                     | 10/2006          |
| Siemens Power Generation Duisburg                                         | 10/2006          |
| FH Hannover, Fachbereich Maschinenwesen                                   | 10/2006          |
| Siemens Power Generation Berlin                                           | 11/2006          |
| Zikesch Armaturentechnik Essen                                            | 11/2006          |
| FH Wismar, Fachbereich Seefahrt                                           | 11/2006          |
| BASF Schwarzheide                                                         | 12/2006          |
| Enertech Energie und Technik Radebeul                                     | 12/2006          |

| Audi Ingolstadt                                             | 02/2007          |
|-------------------------------------------------------------|------------------|
| ANO Abfallbehandlung Nord Bremen                            | 02/2007          |
| TÜV NORD SysTec Hamburg                                     | 02/2007          |
| VER Dresden                                                 | 02/2007          |
| TU Dresden, Lehrstuhl für Strahlantriebe                    | 02/2007          |
| Redacom Nidau, Schweiz                                      | 02/2007          |
| Universität der Bundeswehr München                          | 02/2007          |
| Maxxtec Sinsheim                                            | 03/2007          |
| Universität Rostock, Lehrstuhl für TechnischeThermodynamik  | 03/2007          |
| AGO Kulmbach                                                | 03/2007          |
| Universität Stuttgart, Lehrstuhl für Luftfahrtantriebe      | 03/2007          |
| Siemens Power Generation Duisburg                           | 03/2007          |
| ENTHAL Haustechnik Rees                                     | 05/2007          |
| AWECO Neukirch                                              | 05/2007          |
| ALSTOM Rugby, Großbritannien                                | 06/2007          |
| SAAS Possendorf                                             | 06/2007          |
| Grenzebach BSH Bad Hersfeld                                 | 06/2007          |
| Ingenieurbüro Reichel Haan                                  | 06/2007          |
| TU Cottbus, Lehrstuhl für Kraftwerkstechnik                 | 06/2007          |
| Voith Paper Air Systems Bayreuth                            | 06/2007          |
| Egger Holzwerkstoffe Wismar                                 | 06/2007          |
| Tissue Europe Technologie Mannheim                          | 06/2007          |
| Dometic Siegen                                              | 07/2007          |
| RWTH Aachen, Institut für Elektro-Physik e.V.               | 09/2007          |
| National Energy Technology Laboratory Pittsburg, USA        | 10/2007          |
| Energieversorgung Halle                                     | 10/2007          |
| AL-KO Jettingen                                             | 10/2007          |
| Grenzebach BSH Bad Hersfeld                                 | 10/2007          |
| FH Wiesbaden, Fachbereich Ingenieurwissenschaften           | 10/2007          |
| Endress+Hauser Messtechnik Hannover                         | 11/2007          |
| FH München, Fakultät Maschinenbau                           | 11/2007          |
| Rerum Cognitio Zwickau                                      | 12/2007          |
| Siemens Power Generation Erlangen                           | 11/2007          |
| Universität Rostock, Lehrstuhl für Technische Thermodynamik | 11/2007, 12/2007 |

| Pink Langenwang                                                       | 01/2008          |
|-----------------------------------------------------------------------|------------------|
| Fischer-Uhrig Berlin                                                  | 01/2008          |
| Universität Karlsruhe                                                 | 01/2008          |
| MAAG Küsnacht, Schweiz                                                | 02/2008          |
| M&M Turbinentechnik Bielefeld                                         | 02/2008          |
| Lentjes Ratingen                                                      | 03/2008          |
| Siemens Power Generation Görlitz                                      | 04/2008          |
| Evonik Zwingenberg (Generallizenz für EBSILON)                        | 04/2008          |
| WEBASTO Neubrandenburg                                                | 04/2008          |
| CFC Solutions München                                                 | 04/2008          |
| RWE IT Essen                                                          | 04/2008          |
| Rerum Cognitio Zwickau                                                | 04/2008, 05/2008 |
| ARUP Berlin                                                           | 05/2008          |
| Forschungszentrum Karlsruhe                                           | 07/2008          |
| AWECO Neukirch                                                        | 07/2008          |
| TU Dresden, Professur für Technische Gebäudeausrüstung                | 07/2008          |
| BTU Cottbus, Lehrstuhl für Kraftwerkstechnik                          | 07/2008, 10/2008 |
| Ingersoll-Rand Unicov, Tschechische Republik                          | 08/2008          |
| Technip Benelux BV Zoetermeer, Niederlande                            | 08/2008          |
| Fennovoima Oy Helsinki, Finnland                                      | 08/2008          |
| Fichtner Stuttgart                                                    | 09/2008          |
| PEU Espenhain                                                         | 09/2008          |
| Poyry Dresden                                                         | 09/2008          |
| WINGAS Kassel                                                         | 09/2008          |
| TÜV Süd Dresden                                                       | 10/2008          |
| TU Dresden, Professur für Thermische Energiemaschinen<br>und -anlagen | 10/2008, 11/2008 |
| AWTEC Zürich, Schweiz                                                 | 11/2008          |
| Siemens Power Generation Erlangen                                     | 12/2008          |